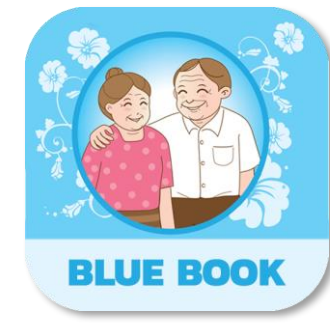

# ບາວງຊາງເອງຄາຍຄາຍ

ສມຸດບັนทึกสุขภาพผู้สูงอายุ(Blue Book Application)

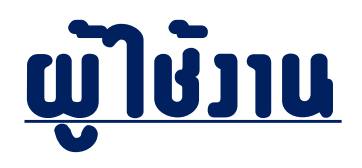

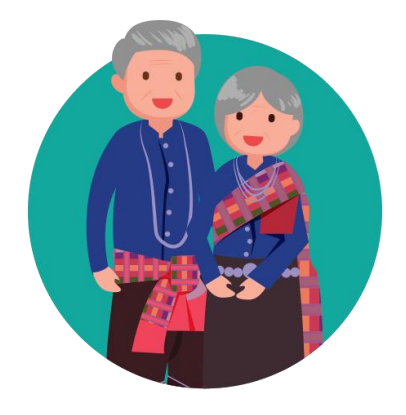

ພູ້ສູງວາຍຸ

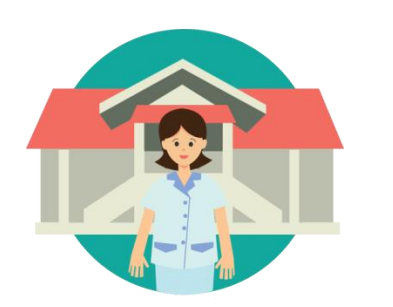

ເຈົ້າห**น้าที่สาธารณสุข** ພູ້รัບພົດชอบ**ງ**າແພູ້ສູງອາຍຸ

-

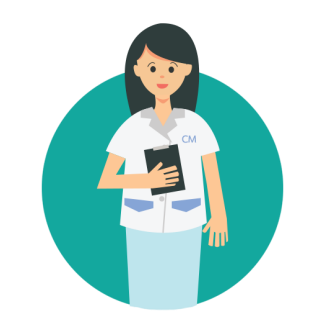

**Care Manager** 

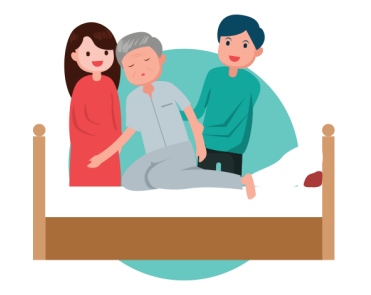

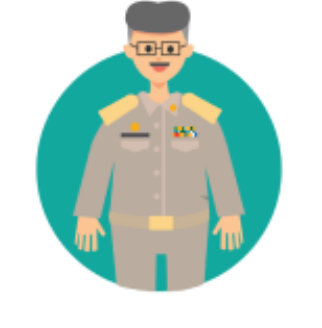

ເຈົ້າหน้าที่ท้อวดื่น

ວາສາສມັຄs

– Caregiver/ອາສາບริບາລກ້ອງຕົ່ນ

# ດາรเข้าใช้วาน

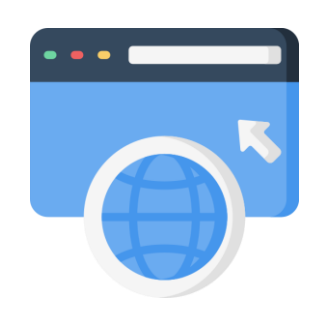

## 

https://bluebook.anamai.moph.go.th

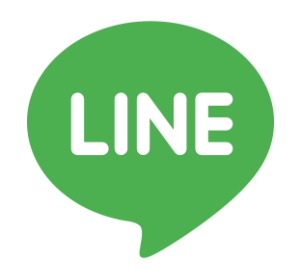

### 2. lau @bluebook

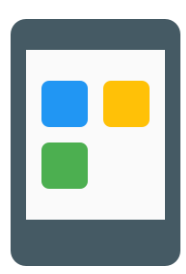

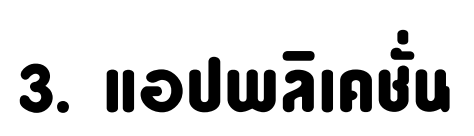

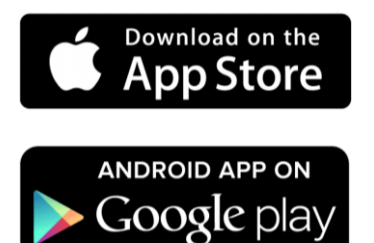

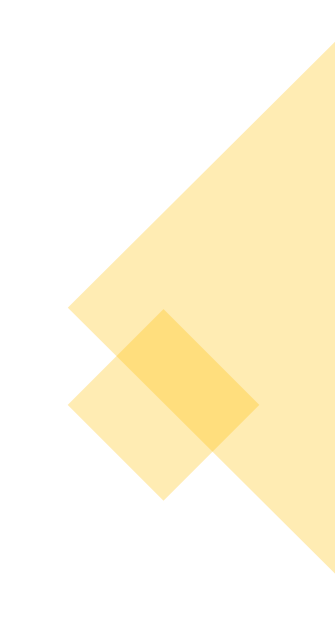

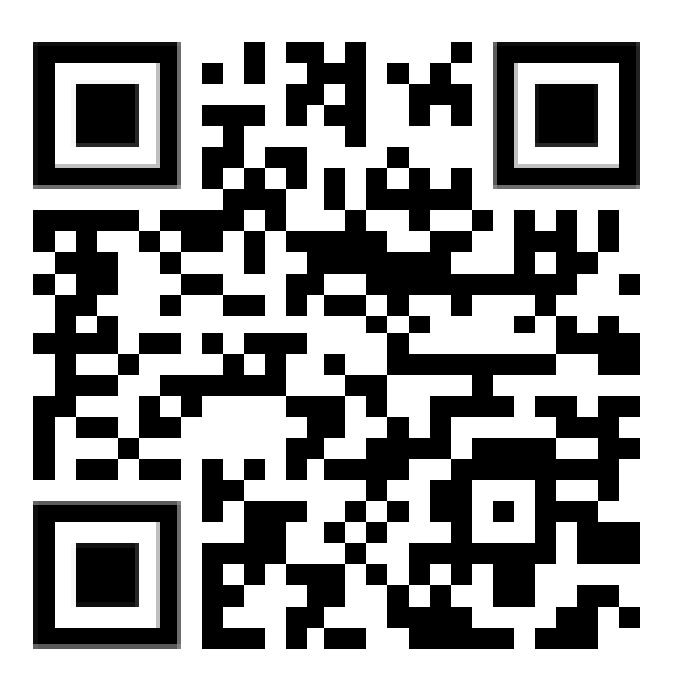

https://bluebook.anamai.moph.go.th

### หน้าแรก (ราชวาน Dashboard ข้อมูลภาพรวมระดับประเทศ )

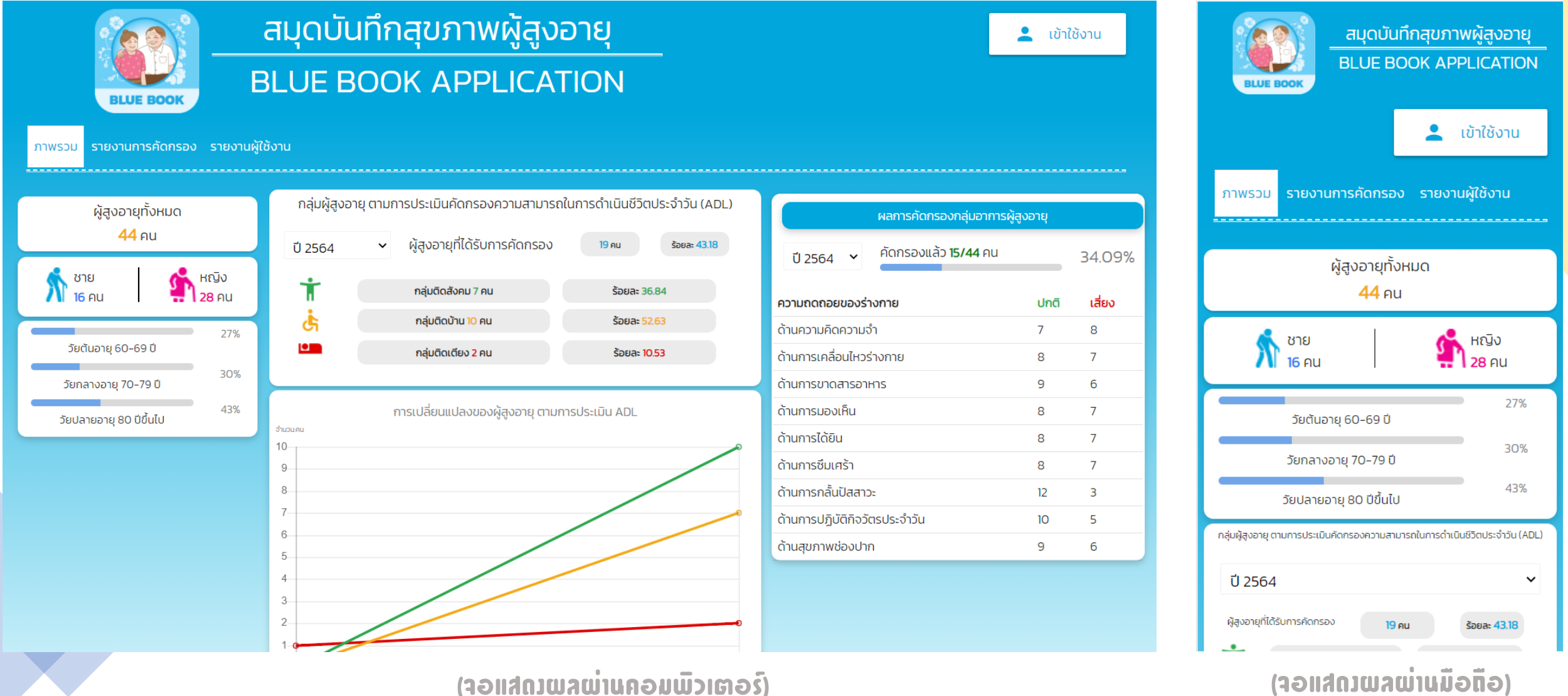

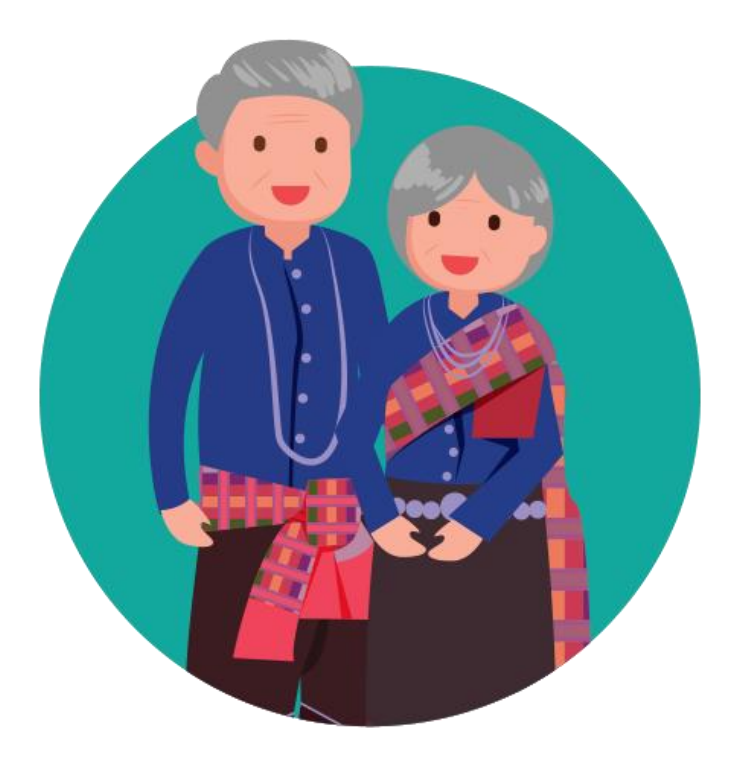

# ßicking

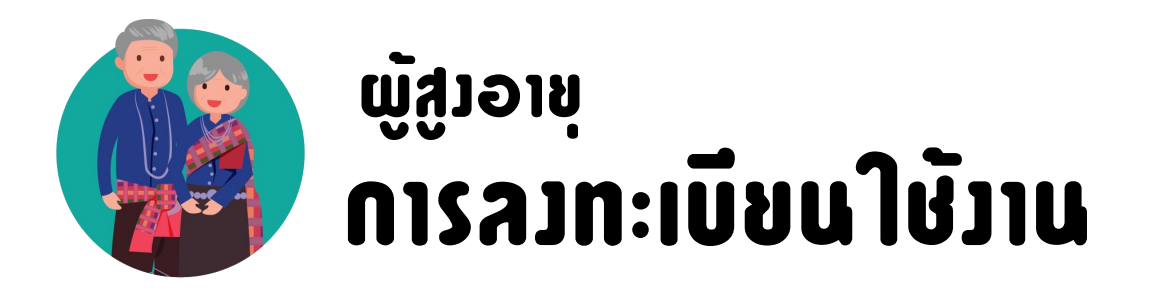

### 

ลวทะเบียน —\_\_\_\_\_ เข้าใช้วานได้ทันที

## 2. ລງເບีຍนໂດຍເຈົ້າหน้าที่ หรือ อสม.

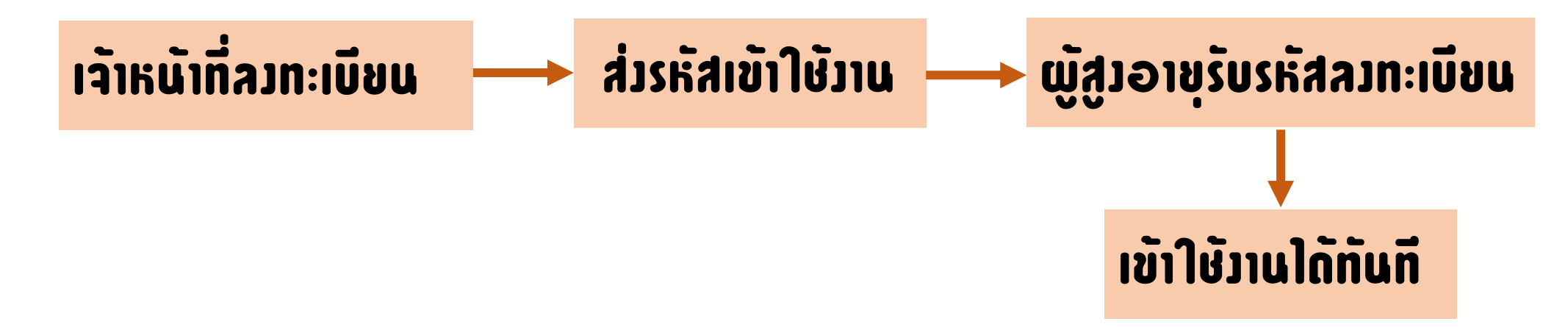

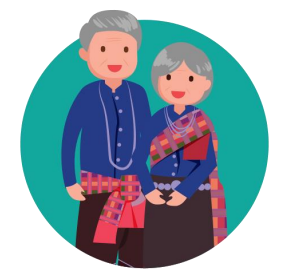

## ເຫຼົ່4ງອາຄ່ การ**ลวทะเบียนใช้วาน <mark>ด้วยตนเอว</mark>**

#### สมุดบันทึกจ BLUE BOOK A ATION เข้าใช้งาน ภาพรวม รายงานการคัดกรอง รายงานผู้ใช้งาน ผู้สูงอายุทั้งหมด **112** คน 🎊 ชาย 🗐 หญิง 43 AU 69 AU 14% วัยต้นอายุ 60-69 ปี 13% วัยกลางอายุ 70-79 ปี 17% วัยปลายอายุ 80 ปีขึ้นไป กลุ่มผู้สูงอายุ ตามการประเมินคัดกรองความสามารถในการดำเนินชีวิตประจำวัน (ADL) ปี 2564 ~ ผู้สูงอายุที่ได้รับการคัดกรอง 23 AU ร้อยละ <u>20.54</u> กล่มติดสังคม 8 คน ร้อยละ 34.78 c, กลุ่มติดบ้าน 10 คน ร้อยละ 43.48

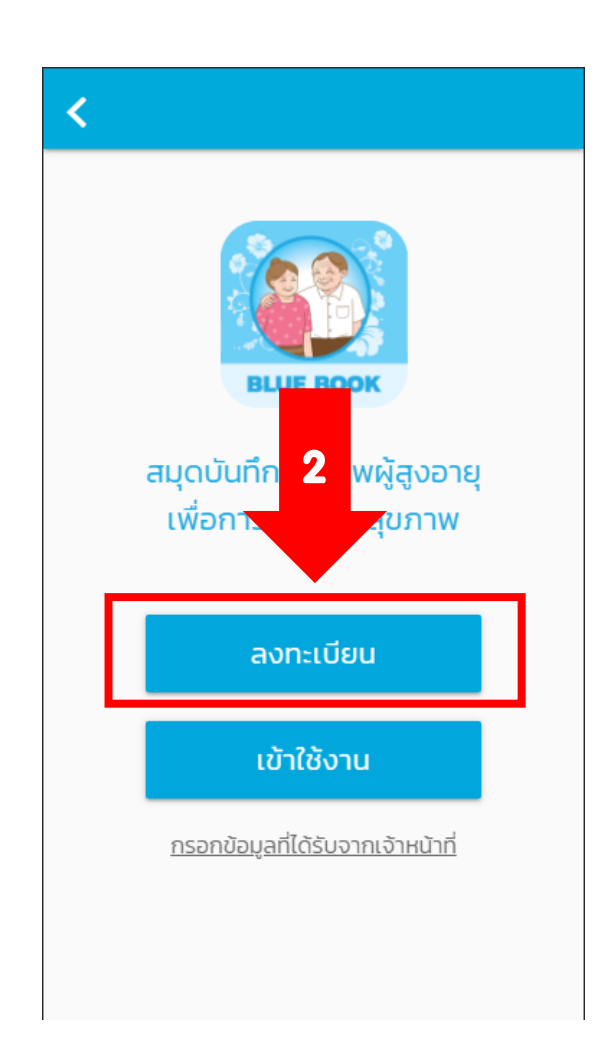

### ข้อกำหนดและเงื่อนไข

ก่อนการเริ่มต้นใช้งาน

BLUE BOOI

โปรดอ่านและทำความเข้าใจอย่างละเอียด และ กรณายอมรับข้อกำหนดและเงื่อนไข

โปรดอ่านและทำความเข้าใจข้อกำหนดและเงื่อนไขการใช้ แอปพลิเคนี้อย่างละเอียด การที่ท่านได้ติดตั้ง และ/หรือเข้าใช้ งานแอพพลิเคชั่นนี้แล้ว ถือว่าท่านตกลงยอมรับข้อกำหนดและ เงื่อนไขการใช้แอปพลิเคชันนี้แล้วทกประการ หากท่านไม่ สามารถยอมรับข้อกำหนดนโยบายความเป็นส่วนตัวนี้ได้ ขอให้ ท่านปฏิเสธการใช้งานแอพพลิเคชั่นโดยถอนการติดตั้งแอพพลิ เคชั่นจากเครื่องโทรศัพท์เคลื่อนที่/อปกรณ์ดิจิตอลของท่าน ทันที 1. วัตถประสงค์

กรมอนามัย กระทรวงสาธารณสุข ได้จัดทำเว็บไซต์และโมบาย แอปพลิเคชัน ภายใต้ชื่อ "สมุดบันทึกสุขภาพผู้สูงอายุ (Blue Book)" ขึ้นโดยมีวัตถประสงค์เพื่

11 เพื่อมอบเครื่องมืล งอาย, เจ้าหน้าที่สาธารณสข, เจ้าหน้าที่องค์กรปกคระ งถิ่น และอาสาสมัครในพื้นที่ 3 นำไปใช้ประเมินคัดกรอง สงอาย ี่มีความพร้อมด้านอุปกรณ์ 1.2 ผู้สูงอายุ ญาติ ห สื่อสาร สามารถประบ 2. เงื่อนไขและข้อกำหน แอปพลิเคชัน

ดื่บไซต์และโมบาย

ยอมรับ

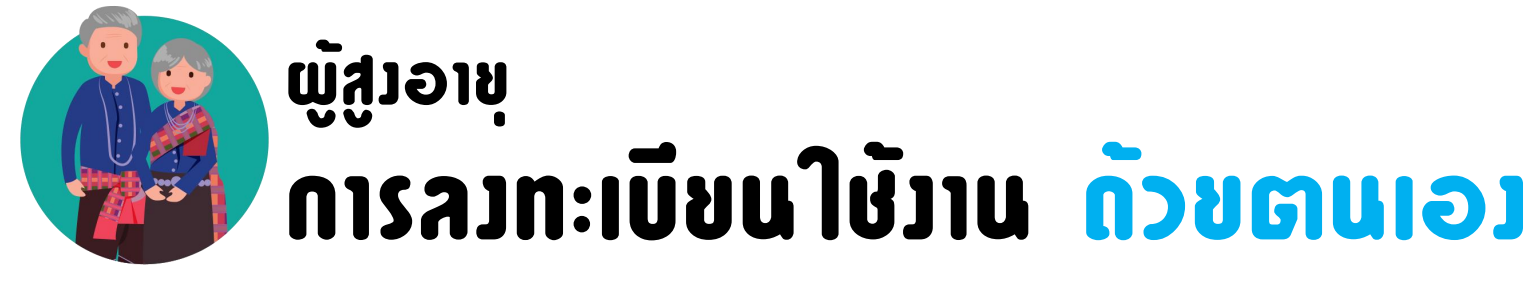

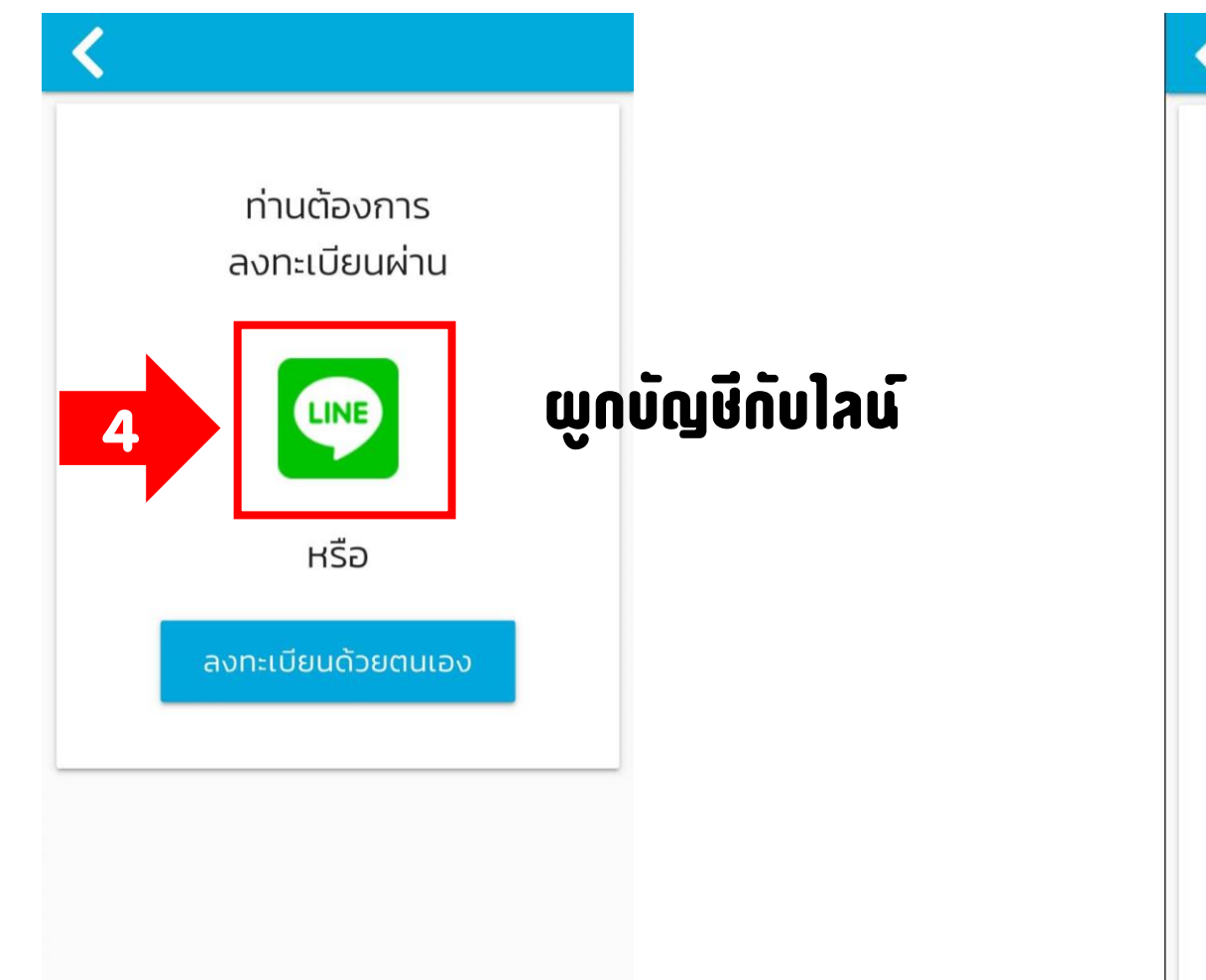

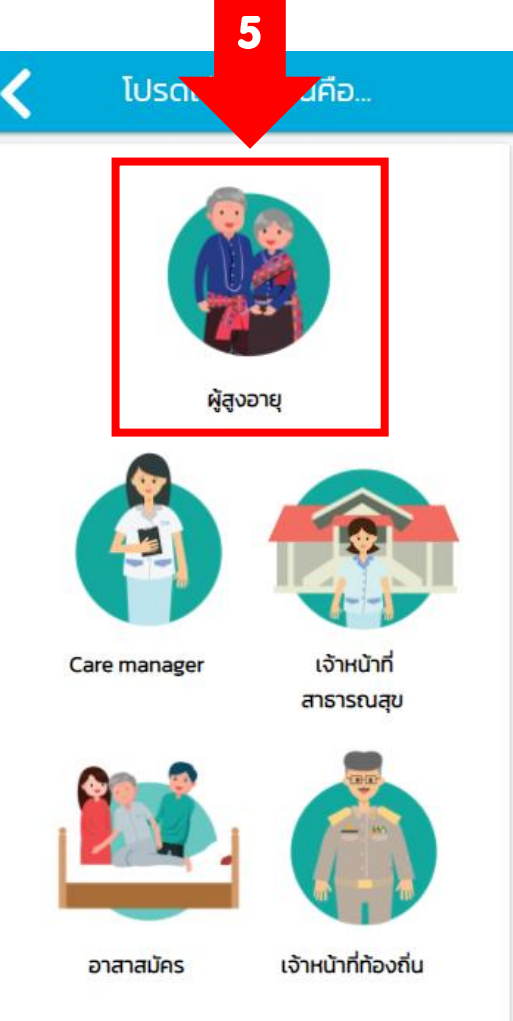

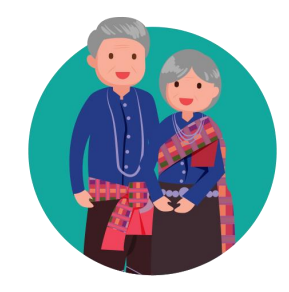

## ພູ້<sub>ສູ້</sub>ງอายุ **การลวทะเบียนใช้วาน ก้วยตนเอว**

| ข้อมลส่วนตัว         |
|----------------------|
| ข้อมลส่วนตัว         |
|                      |
| O นาย O นาง O นางสาว |
| ชื่อ :               |
| นามสกุล :            |
| วันเกิด :            |
| 1 🗸                  |
| มกราคม 🗸             |
| 2562 🗸               |

ບເອບລົອກິນ

| d. 29.5      |                                       |
|--------------|---------------------------------------|
| ดอพูเดง เน   | , , , , , , , , , , , , , , , , , , , |
| รหัสผ่าน     |                                       |
| ยืนยันรหัสผ่ | hu 🖗                                  |
|              | Juin                                  |
|              |                                       |
|              |                                       |
|              |                                       |

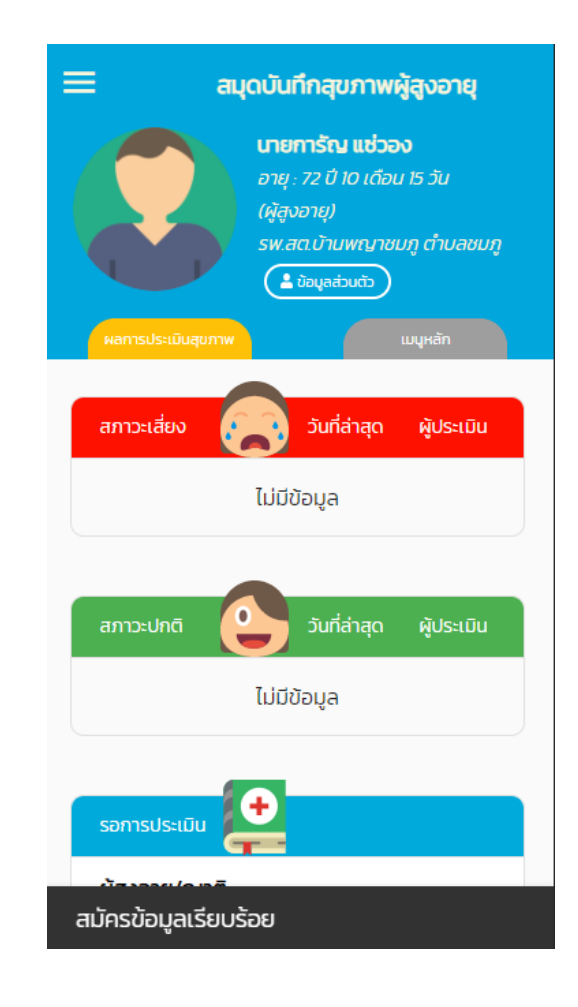

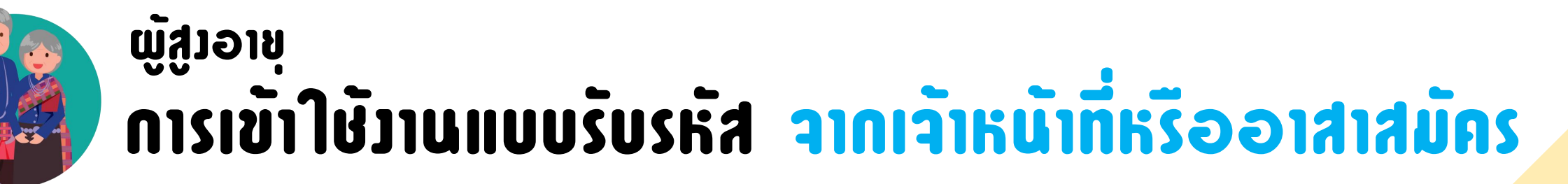

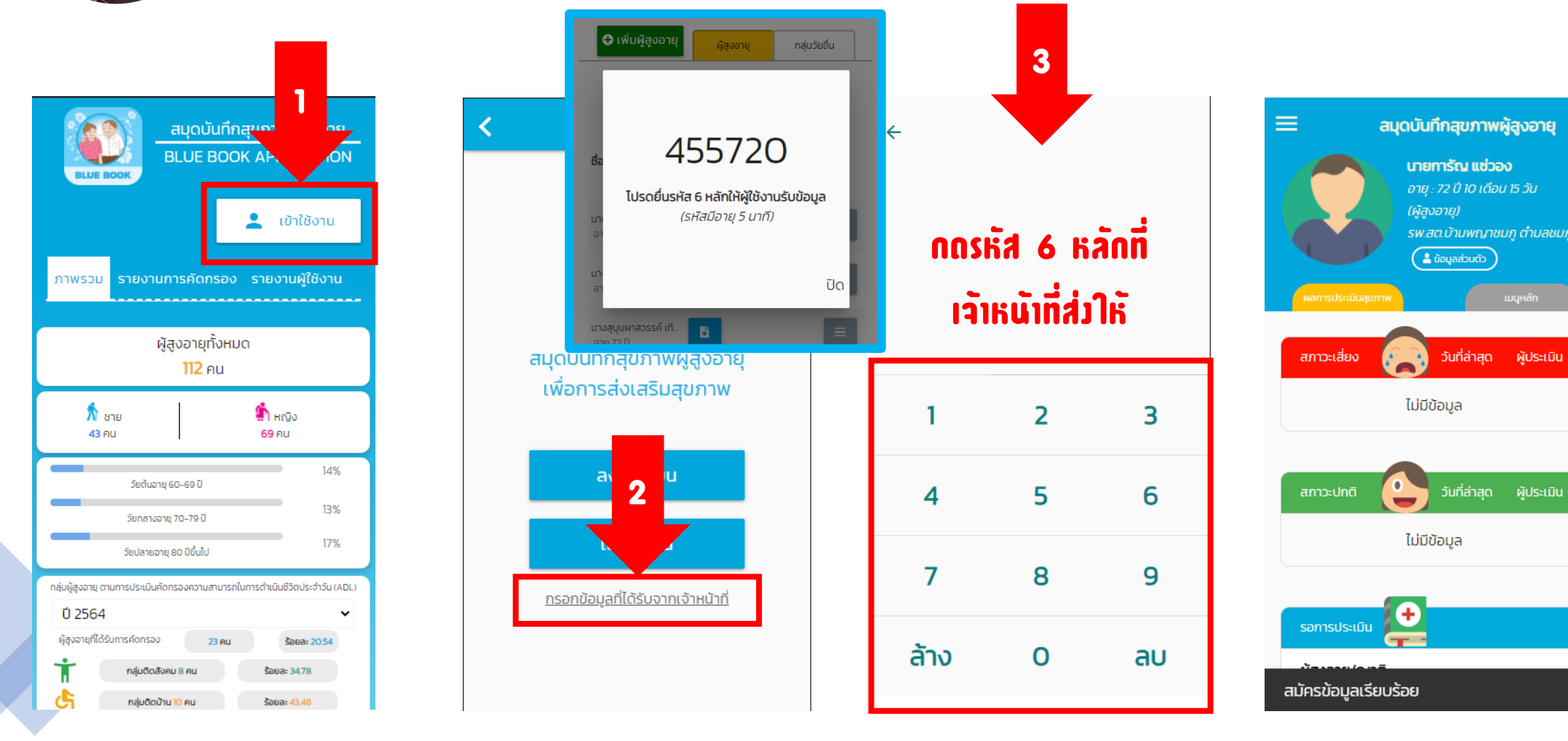

## หน้าหลัก

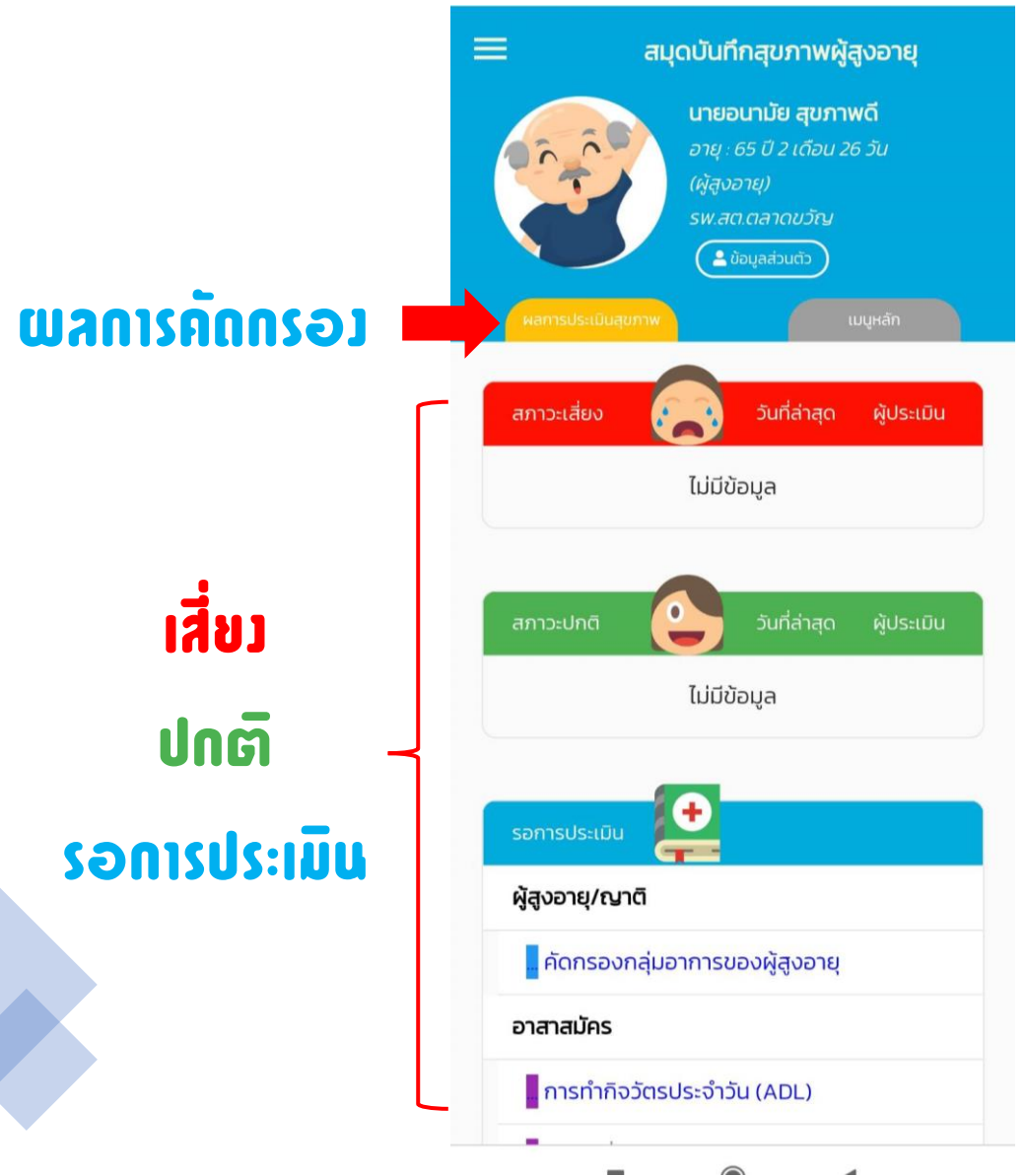

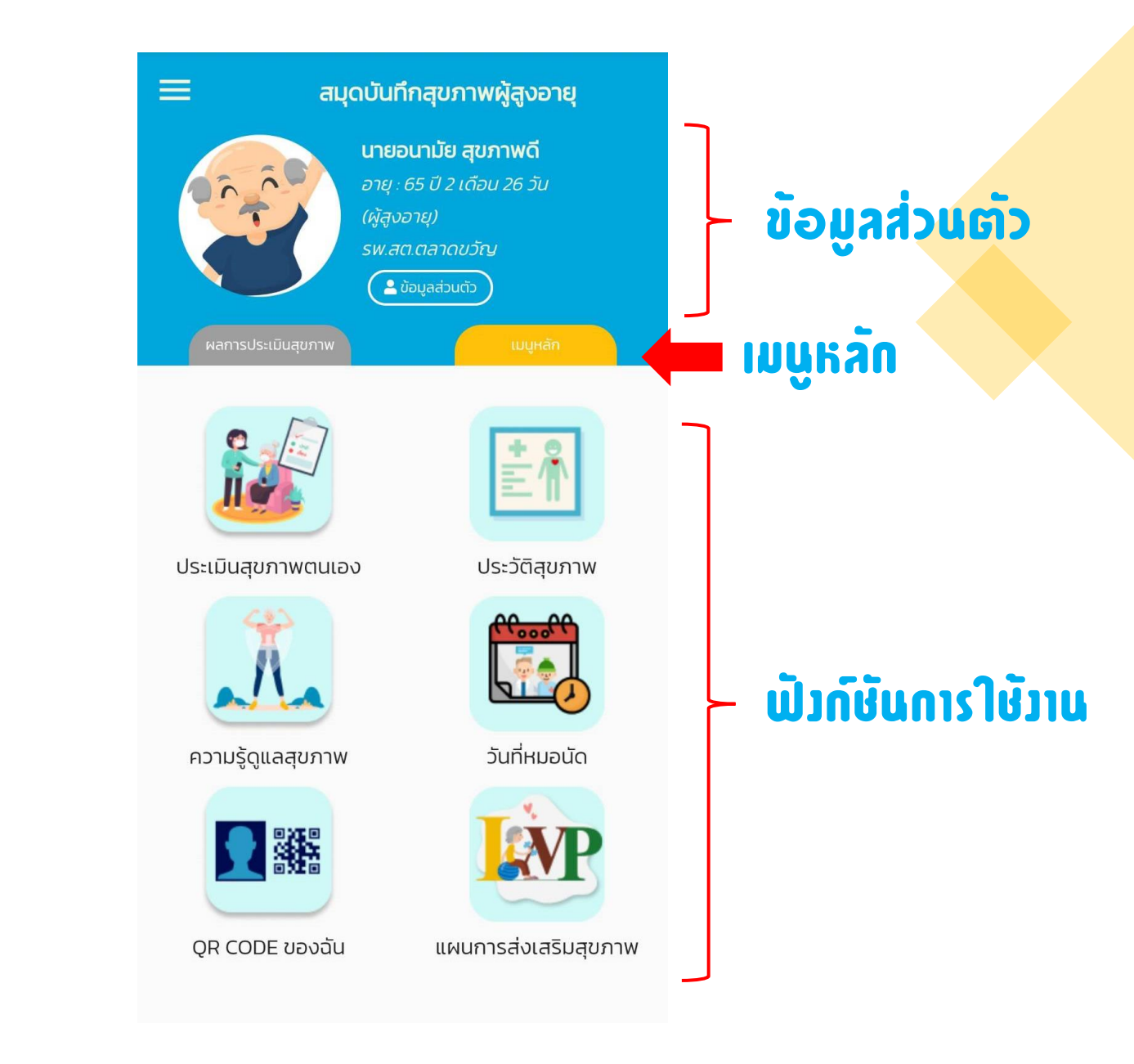

## ດາsຈັດດາsບັດງຍີພູ້ ໃຍ້ງານ

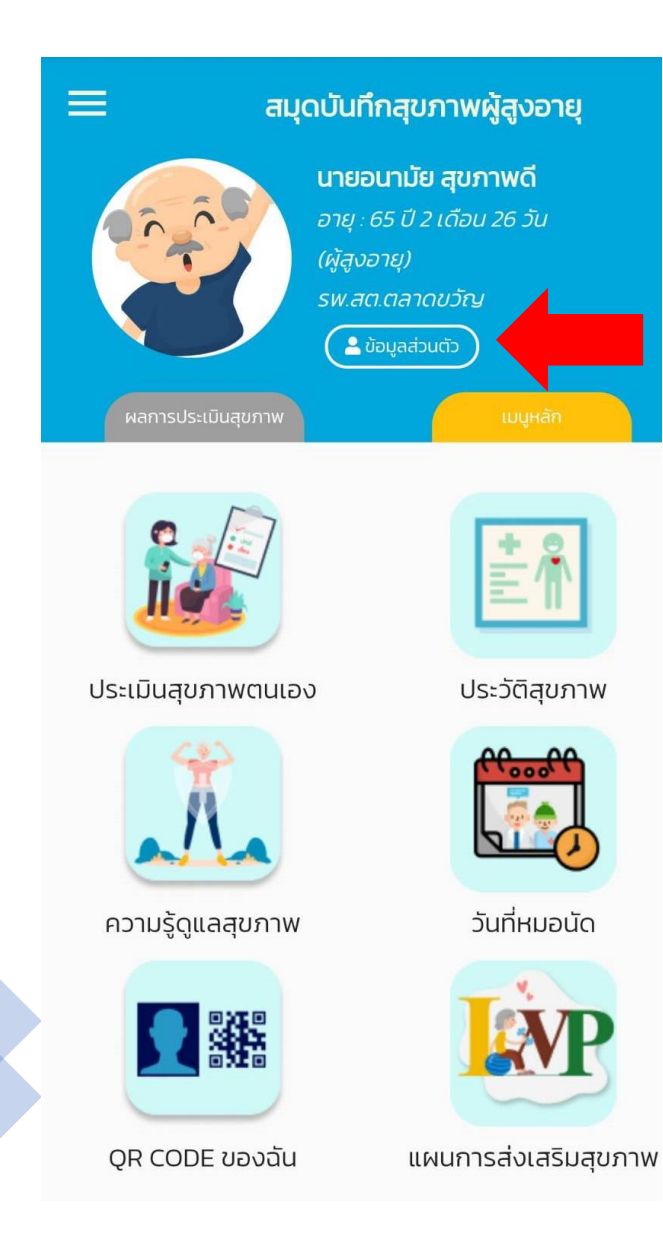

| 🔇 ประวัติส่วน             | มตัวและประวัติสุข<br>มตัวและประวัติสุข | אירתי<br>ווווווווווווווווווווווווווווווווווו |
|---------------------------|----------------------------------------|----------------------------------------------|
| Health ID<br>E000000252   | Ō                                      |                                              |
| รหัสบัตรประชาชน           | ເພັ່ມເ                                 | ุลขบัตาร ปษษ                                 |
| 💿 นาย                     | () นาง                                 | 🔿 นางสาว                                     |
| <sub>ชื่อ</sub><br>อนามัย | นามสกุ<br><b>สุขภา</b> า               | a<br>WÕ                                      |
| วันเดือนปีเกิด            | อายุ                                   |                                              |
| 01/01/2499                | 65 ปี 2                                | 2 เดือน 26 วัน                               |
| ข้านาจารติดต่า            | ใส่ที่องุ                              | ູ່ສໍາหรับติดต่                               |
| บอมูลการติดเม             |                                        |                                              |

### 

| 🗈 การดิมเครืองดิมแอลก<br>องเหล้า | กอฮอล่ เช่น สุรา เบียร่ ยาด |
|----------------------------------|-----------------------------|
| O ໄມ່ດື່ມ                        | O ດື່ມບ້າง                  |
| <b>O</b> ດื่มประจำ               | <b>O</b> เคยดื่ม            |
| กรณีฉุกเฉิน                      |                             |
| ผู้รับแจ้งเหตุฉุกเฉิน ชื่อ       | นามสกุล                     |
| ที่อยู่                          |                             |
| ที่ทำงาน                         |                             |
| โทรศัพท์                         | มือถือ                      |
| ເชื່อມຫ່ວ/ນຸດເຊັ                 | ລົດກັບບັ <b>ດງ</b> ชี Line  |
| 💵 Line                           | เชื่อมต่อ                   |
| បันทึก                           | าข้อมูล                     |
| ลบบัถ                            | ษชีผู้ใช้                   |
| กลับห                            | น้าหลัก                     |

## ດາເຄັດດາຂອງສຸ່ນກາພຕາແອງ

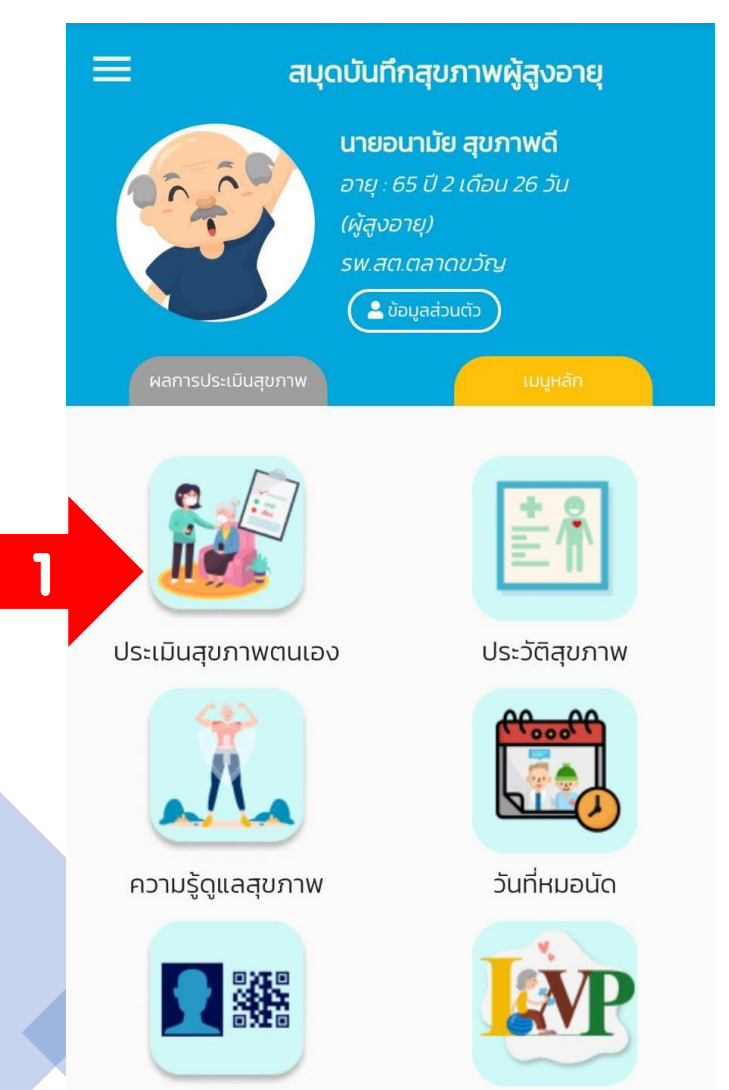

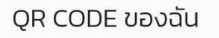

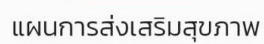

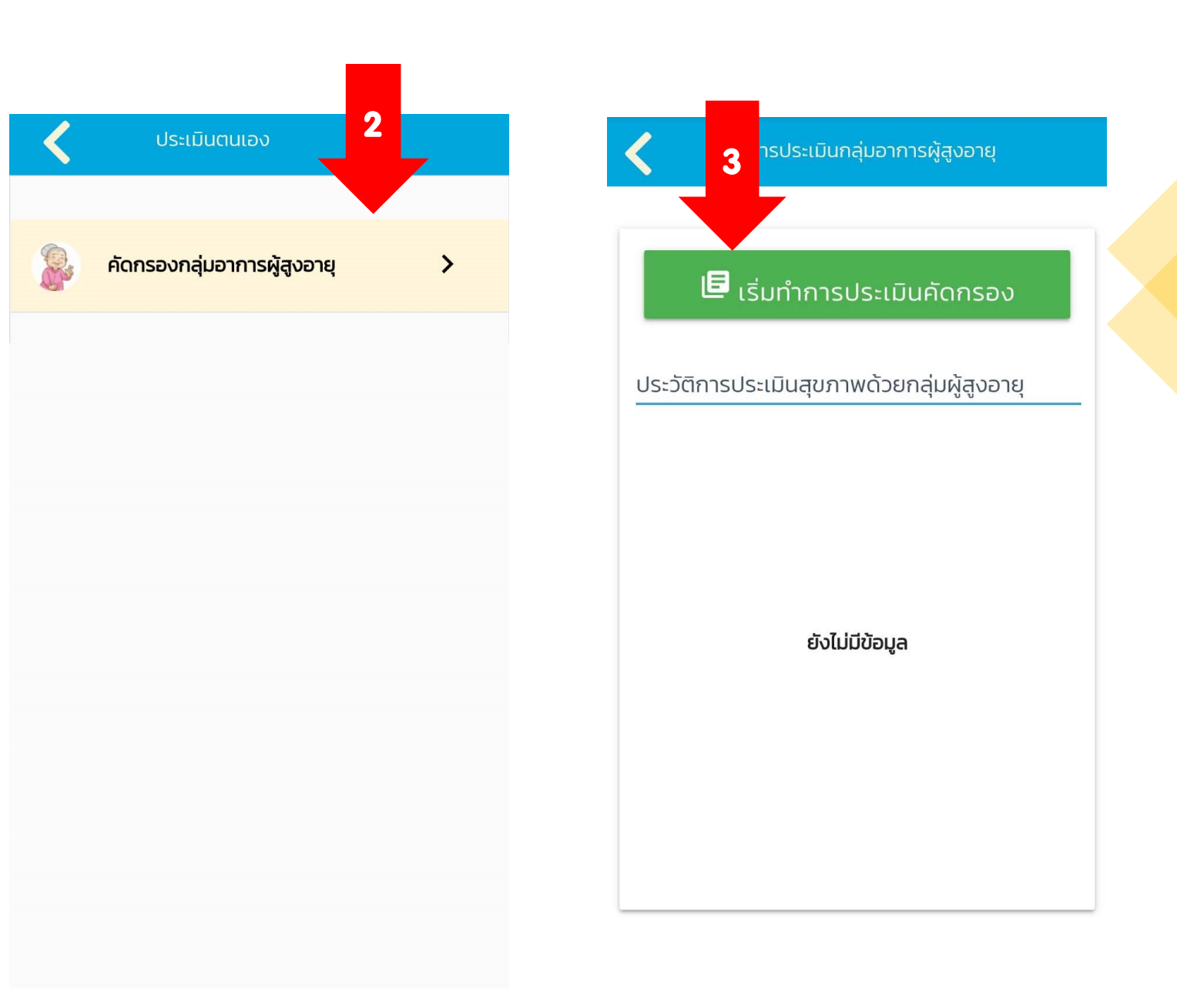

### ດາເຄັດດເວລາສຸ່ນກາພຫແເວລ

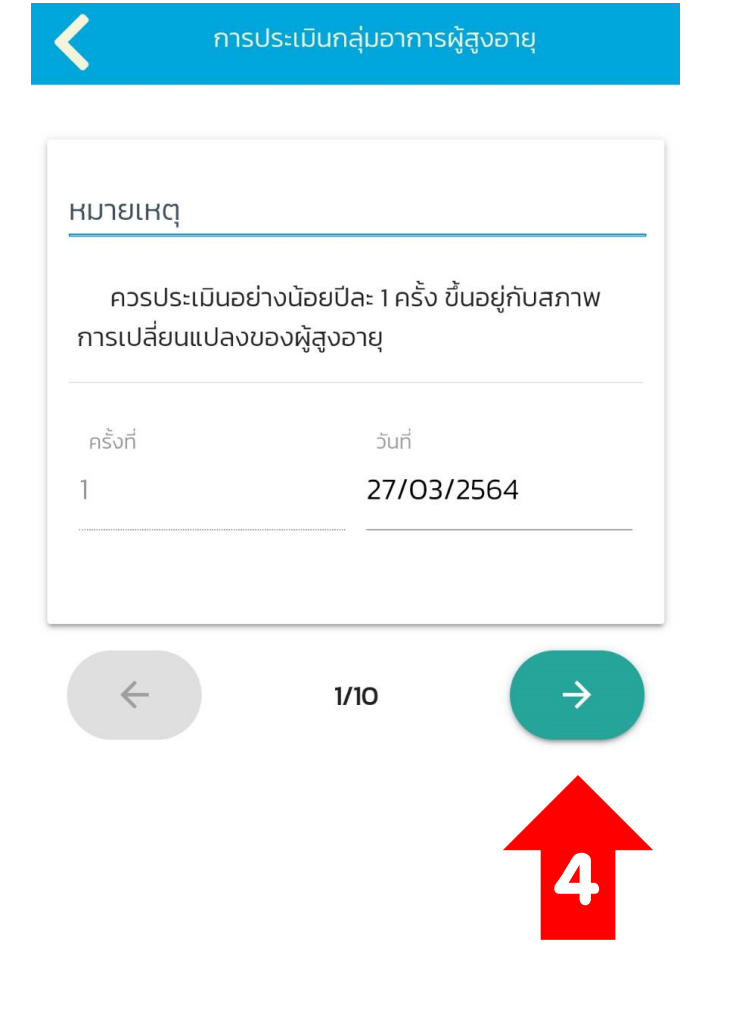

### การประเมินกลุ่มอาการผู้สูงอายุ

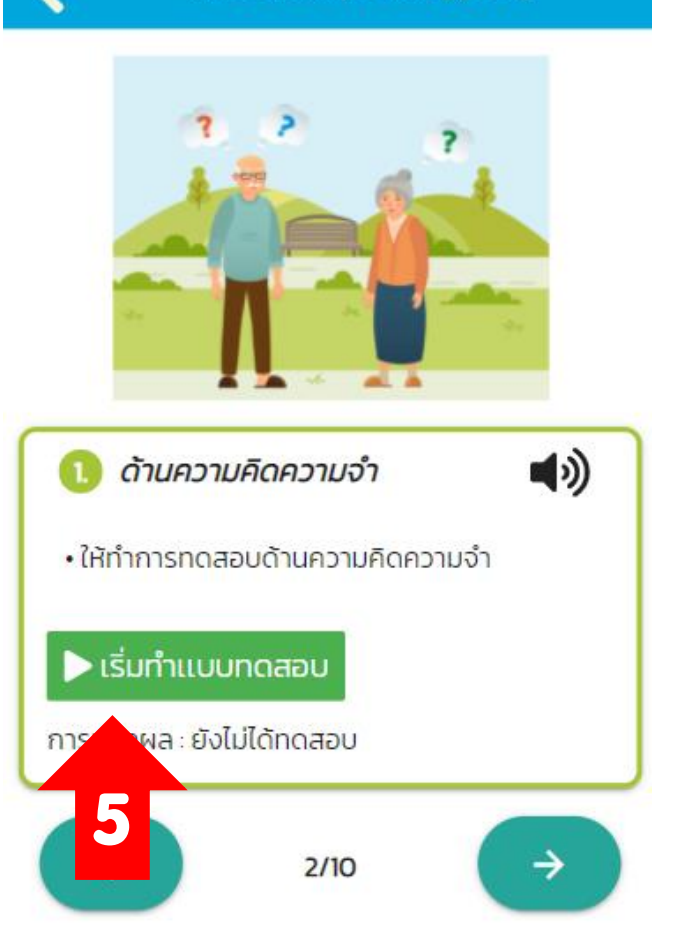

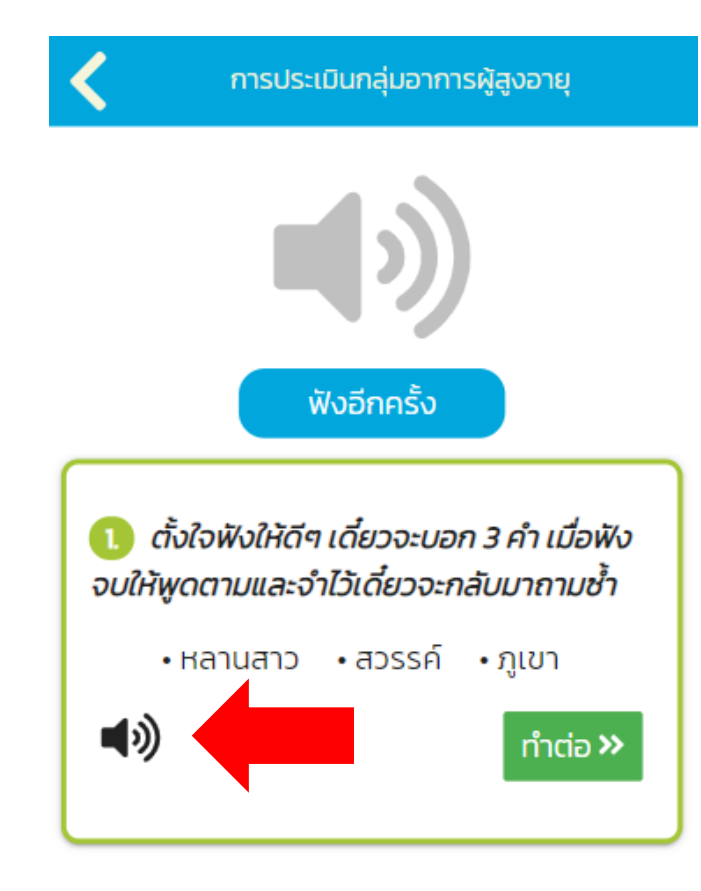

### ດາເຄັດດາວອງສຸ່ນກາພຫາແອງ

| 2 โปรดเลือกรูปนาฬิกา | ที่เวลา 11.10 น.<br>📢 |
|----------------------|-----------------------|
| ( )                  | 0                     |
|                      | 0                     |
| L                    | 0                     |
|                      | ทำต่อ »               |

| <          | การประเมินกลุ่มอาการผู้สูงอายุ         |  |
|------------|----------------------------------------|--|
|            |                                        |  |
| 3. เลือก 3 | 3 คำ ที่ให้จำเมื่อสักครู่ว่ามีอะไรบ้าง |  |
|            | <b>N</b>                               |  |
|            | aų                                     |  |
|            | ภูเขา                                  |  |
|            | สัมโอ                                  |  |
|            | สวรรค์                                 |  |
|            | หลานสาว                                |  |
|            | รถยนต์                                 |  |
|            | จำไม่ได้/ตอบไม่ได้                     |  |
|            | บันทึกการประเมิน                       |  |
|            |                                        |  |

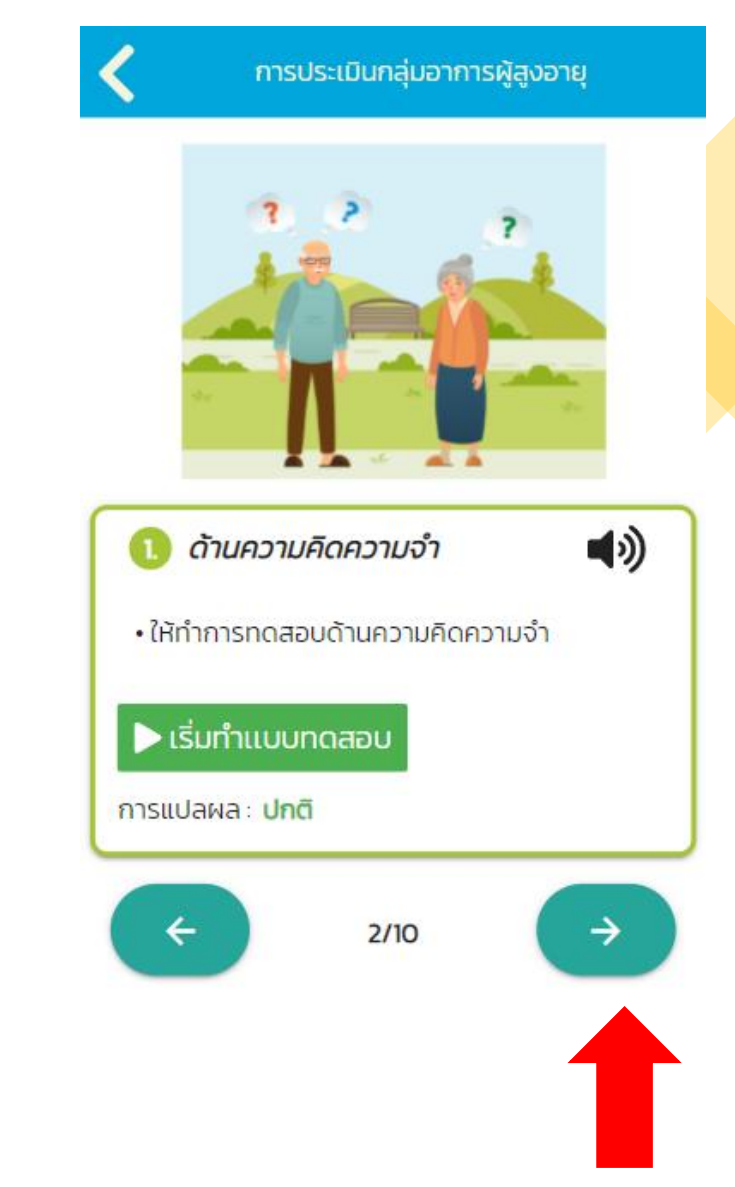

### ດາເຄັດດາວອງສຸ່ນກາພຫາແອງ

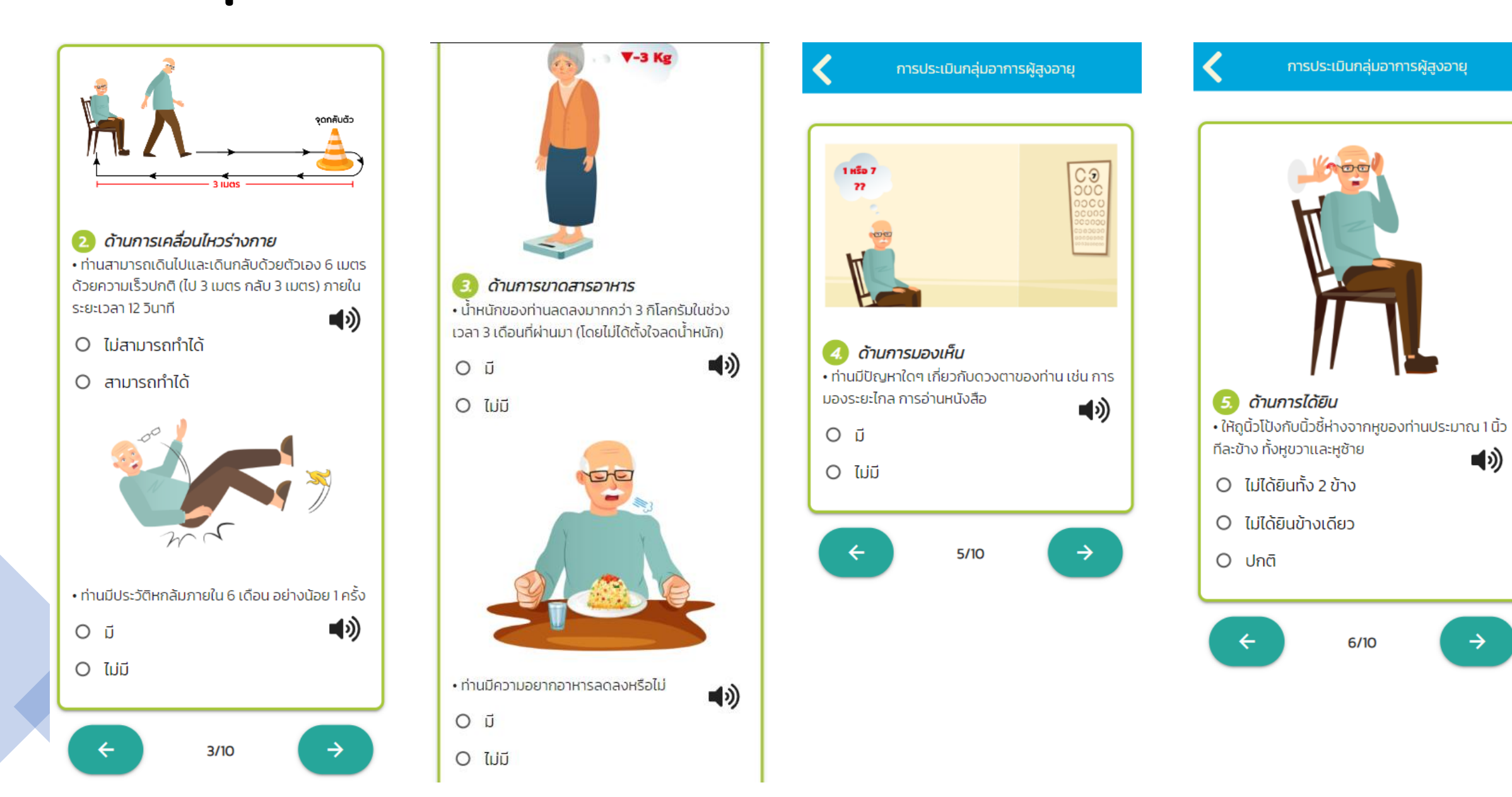

### ດາເຄັດດາວວາສຸ່ນກາພຫາແອງ

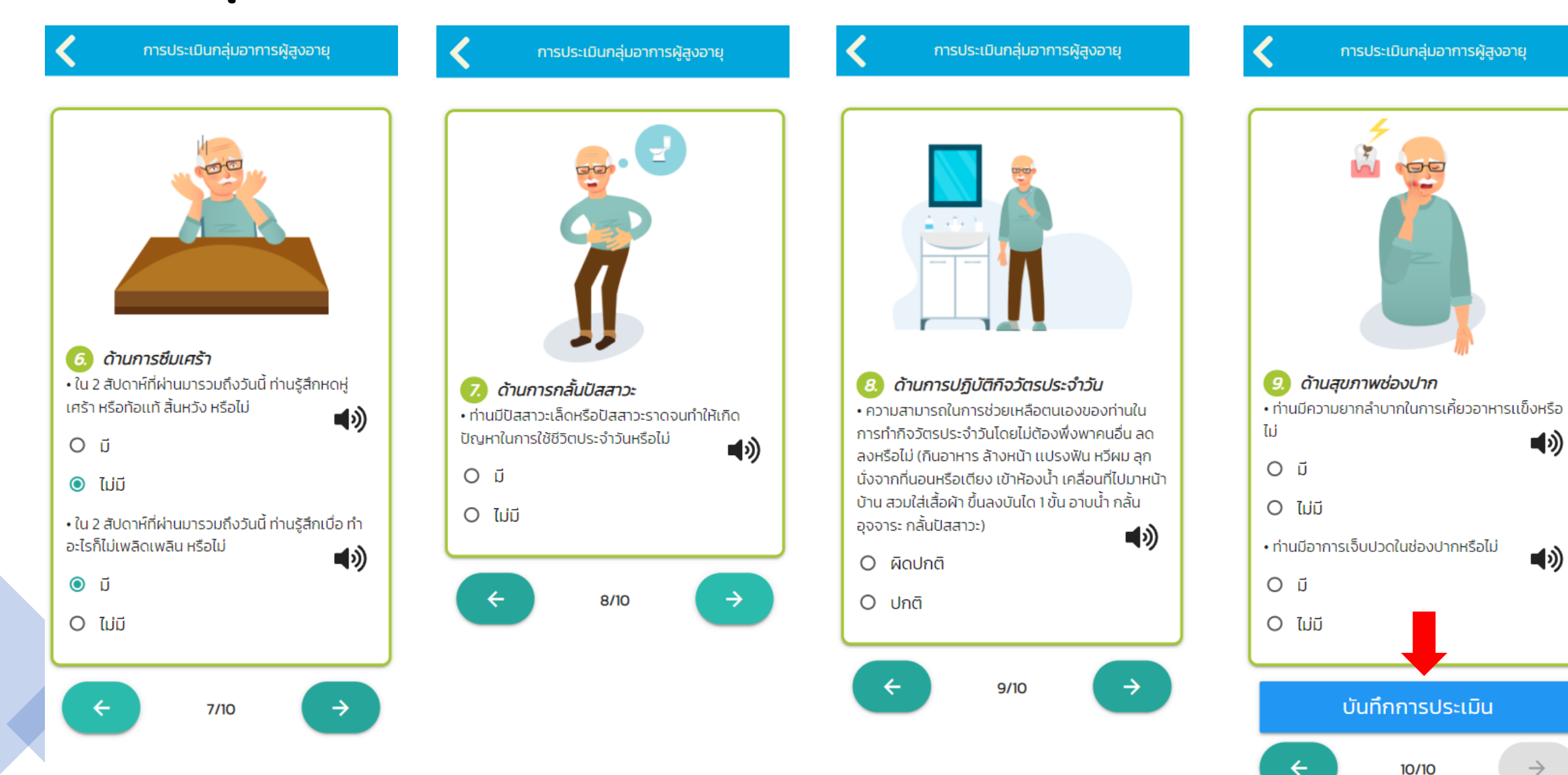

### ດາເຄັດດາວວາສຸ່ນກາພິສາແອງ

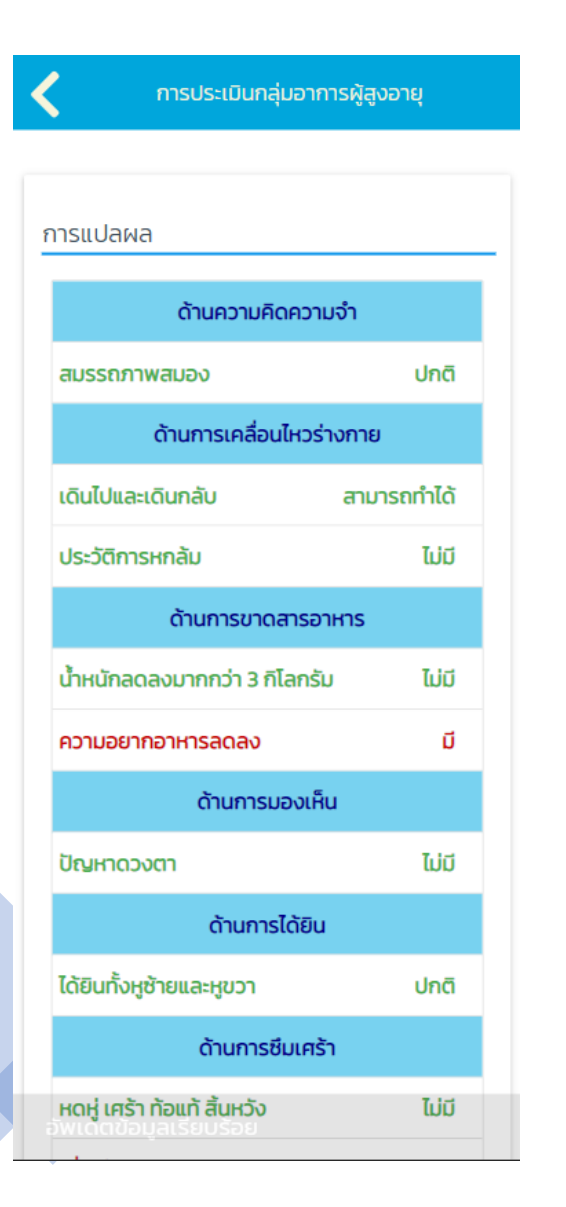

| ปัญหาดวงตา                   | ໄມ່ມี |
|------------------------------|-------|
| ด้านการได้ยิน                |       |
| ได้ยินทั้งหูซ้ายและหูขวา     | ปกติ  |
| ด้านการชืมเศร้า              |       |
| หดหู่ เศร้า ท้อแท้ สิ้นหวัง  | ໄມ່ມີ |
| เบื่อ ทำอะไรไม่เพลิดเพลิน    | ជ     |
| ด้านการกลั้นปัสสาวะ          |       |
| มีปัสสาวะเล็ดหรือปัสสาวะราด  | ໄມ່ມີ |
| ด้านการปฏิบัติกิจวัตรประจำ:  | วัน   |
| ความสามารถช่วยเหลือตนเองได้  | ปกติ  |
| ด้านสุขภาพช่องปาก            |       |
| ความยากลำบากในการเคี้ยวอาหาร | ໄມ່ມີ |
| อาหารเจ็บปวดในช่องปาก        | រៃរជ  |
|                              |       |
| ยืนยัน                       | •     |
| ความรู้ดูแลสุขภา             | าพ    |

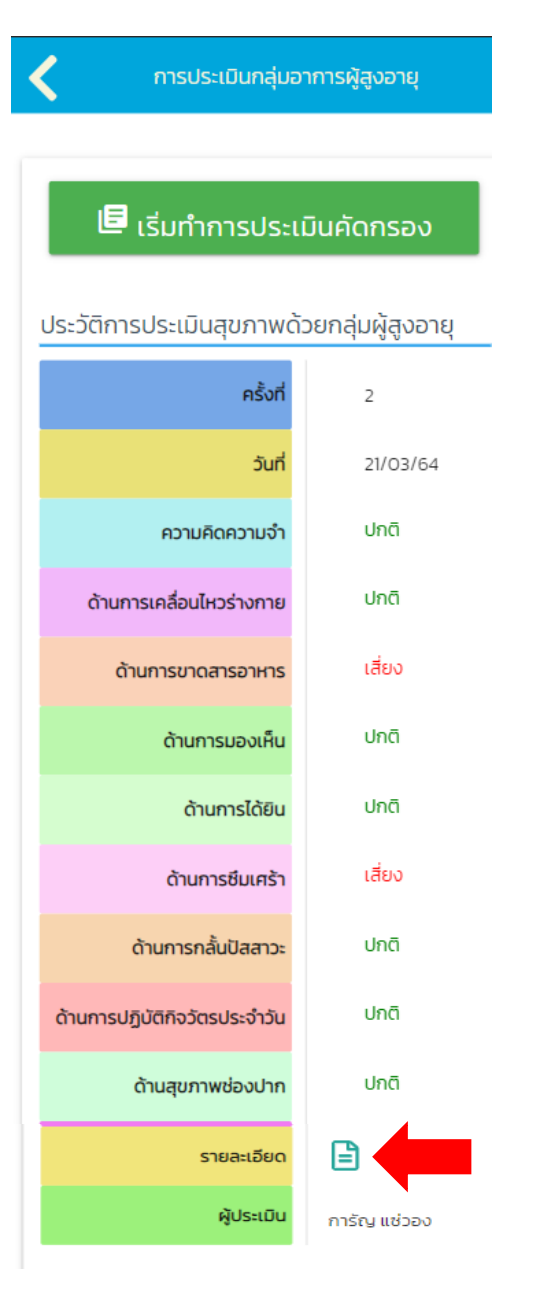

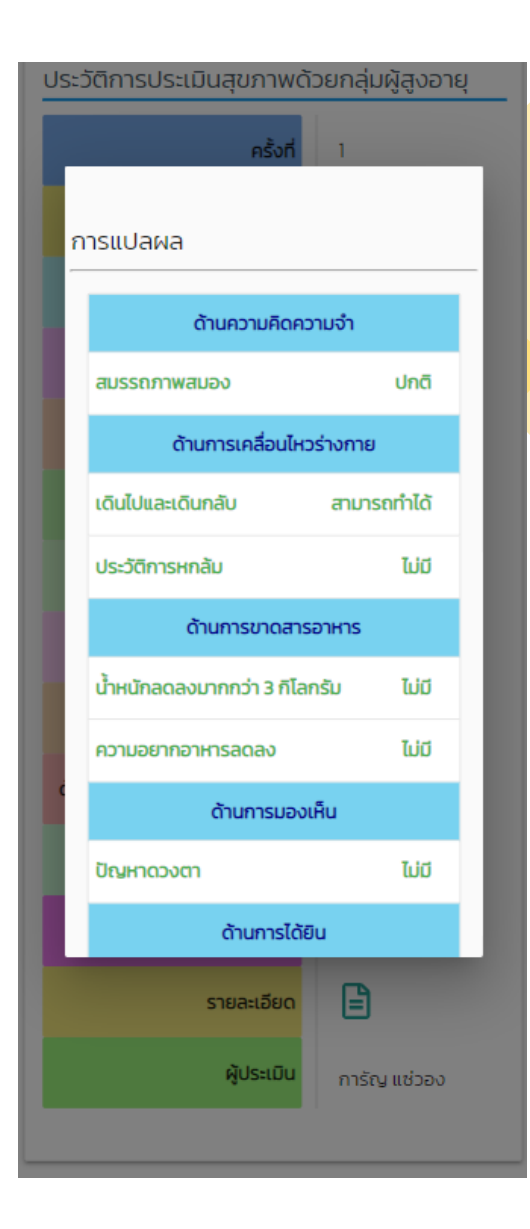

### บันทึกประวัติสุขภาพ (ดัชนีมวลกาย)

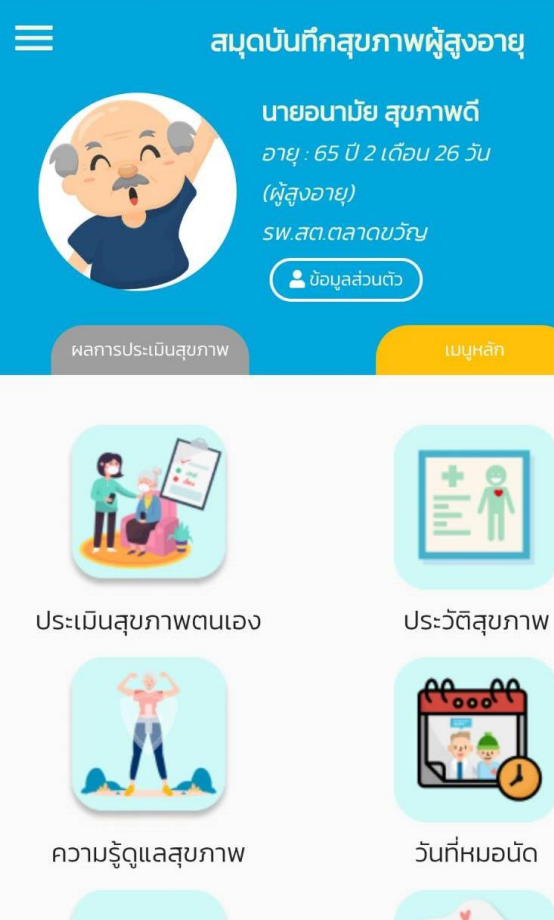

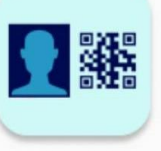

QR CODE ของฉัน

แผนการส่งเสริมสุขภาพ

| $\mathbf{\nabla}$ | ประวัติส | ุขภาพ                                               |                                         |
|-------------------|----------|-----------------------------------------------------|-----------------------------------------|
| น้ำหนัก           | ส่ว      | นสูง                                                | ดัชนีมวลกาย                             |
| 65                | r        | 70                                                  | 22.49                                   |
| กิโลกรัม          | เซนต์    | กิเมตร                                              | กก./ม2                                  |
| อยู่ในเกณฑ์ : ปกต | ĩ        |                                                     | >                                       |
| หมู่เลือด         | Si       | อบเอว                                               |                                         |
| В                 | . Tú     | <b>78</b><br>รอบเอวที่เหมาะส<br>iควรเกินส่วนสง (เชเ | เซนติเมตร<br>มของท่าน<br>มติเมตร) หาร 2 |
| แก้ไข 📏           | แปลผล    | ะไม่เกิน                                            | >                                       |
| ระดับน้ำตาลใน     | แลือด    | ควา                                                 | มดันโลหิต                               |
|                   |          | ซิสโตลิก                                            | ไดแอสโตลีเ                              |
| 78                |          | 110                                                 | 80                                      |
| มิลลิกรัม/เดชิ    | ลิตร     | มม.ปรอท                                             | มม.ปรอท                                 |
| ผล : ปกติ         | >        | ผล : ปกติ                                           | >                                       |
| โรคประจำตัว       |          |                                                     | >                                       |
| 🤒 โรคหลอดเสี      | iอดหัวใจ |                                                     |                                         |
| จำนวนฟันและสุข    | ภาพช่องป | าก                                                  | >                                       |
| ฟันปกติ           | 32       | ความผิดป                                            | กติ                                     |
| อุด/ครอบฟัน       | 0        |                                                     |                                         |
| ไม่พบซีฟัน        | 0        |                                                     |                                         |
| Wuผุ              | 0        |                                                     |                                         |
| พนสก              | 0        |                                                     |                                         |
| การได้รับวัคชีน   |          |                                                     | >                                       |
| in Stelsosniou    |          |                                                     |                                         |

| < การ            | ประเมินดัชนีมวล | ลกาย (BMI)        |
|------------------|-----------------|-------------------|
|                  | + เพิ่มข้อมูลเ  | น้ำหนักและส่วนสูง |
| 🍟 เกณฑ์ค่าดัง    | ชนีมวลกายของค   | านเอเชีย >        |
| 21/3/2564        |                 |                   |
| น้ำหนัก          | ส่วนสูง         | ดัชนีมวลกาย       |
| 65               | 170             | 22.49             |
| กิโลกรัม         | เซนติเมตร       | กก./ม2            |
|                  |                 |                   |
| อยู่ในเกณฑ์ : ปก | າຕົ             | <b>T</b>          |

2

3

### น้ำหนัก (กิโลกรัม) 65 ส่วนสูง (เชนติเมตร) 170 ดัชนีมวลกาย (กก./ม2) 22.49 การแปลผล ปกติ

### บันทึกประวัติสุขภาพ (หมู่เลือด)

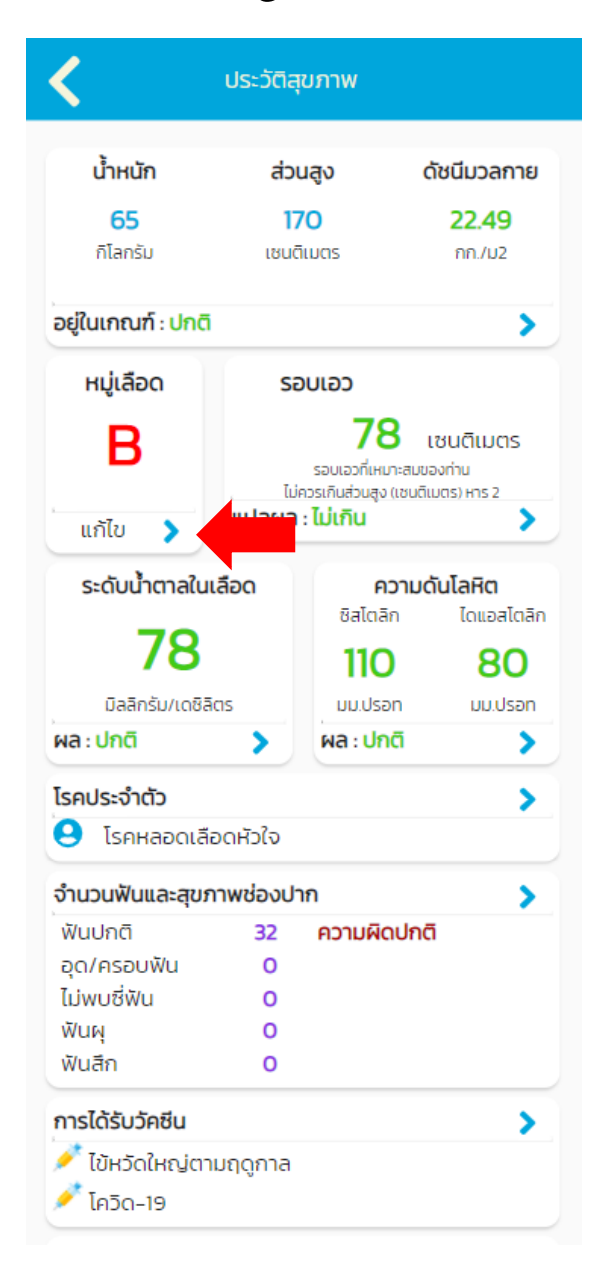

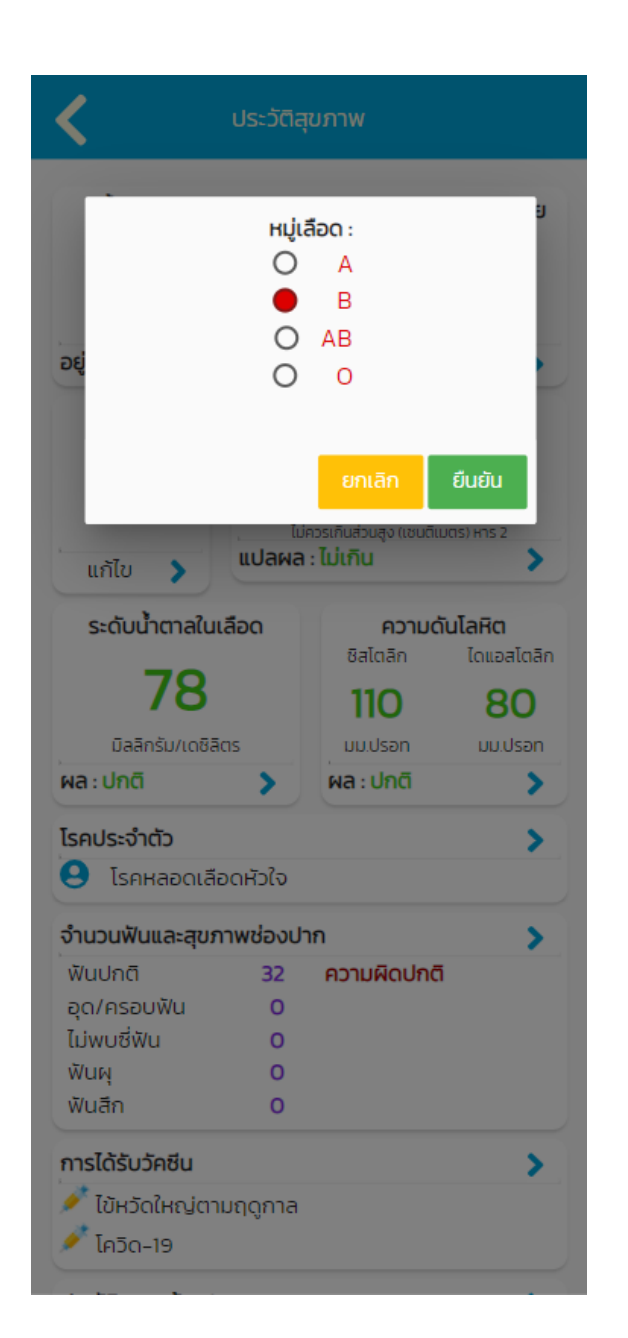

### บันทึกประวัติสุขภาพ (รอบเอว)

|                         | USEDCIA  | ion w                                                |                                         |
|-------------------------|----------|------------------------------------------------------|-----------------------------------------|
| น้ำหนัก                 | ส่ว      | นสูง                                                 | ดัชนีมวลกาย                             |
| 65                      | r        | 70                                                   | 22.49                                   |
| กิโลกรัม                | เซนต์    | กิเมตร                                               | กก./ม2                                  |
| อยู่ในเกณฑ์ : ปกติ      |          |                                                      | >                                       |
| หมู่เลือด               | Si       | อบเอว                                                |                                         |
| В                       | , Tư     | <b>78</b><br>รอบเอวที่เหมาะส<br>iควรเกินส่วนสูง (เชเ | เซนติเมตร<br>มของท่าน<br>มติเมตร) หาร 2 |
| แก้ไข 🔉                 | แปลผล    | : ไม่เกิน                                            | >                                       |
| ระดับน้ำตาลใน           | เลือด    | ควา                                                  | มดันโลหิต                               |
|                         |          | ซิสโตลิก                                             | ไดแอสโตลิก                              |
| 78                      |          | 110                                                  | 80                                      |
| มิลลิกรัม/เดชิลิ        | ias      | มม.ปรอท                                              | uu.Usan                                 |
| ผล:ปกติ                 | >        | ผล : ปกติ                                            | >                                       |
| โรคประจำตัว             |          |                                                      | >                                       |
| 🤮 โรคหลอดเลื            | อดหัวใจ  |                                                      |                                         |
| จำนวนฟันและสุข <i>ร</i> | าาพช่องป | าก                                                   | >                                       |
| ฟันปกติ                 | 32       | ความผิดป                                             | กติ                                     |
| อุด/ครอบฟัน             | 0        |                                                      |                                         |
| ไม่พบซีฟัน              | 0        |                                                      |                                         |
| พีนผุ                   | 0        |                                                      |                                         |
| ฟันสึก                  | 0        |                                                      |                                         |
| การได้รับวัคซีน         |          |                                                      | >                                       |
| 🧪 ໄຫ້ພວັດໃນຄູ່ເຫຼາ      | แกดกาล   |                                                      |                                         |

| <            | รอบเอว                                            |
|--------------|---------------------------------------------------|
|              | + เพิ่มข้อมูลรอบเอว                               |
| 21/3/2564    |                                                   |
|              | รอบเอว<br>78 เซนติเมตร<br>รอบเอวที่เหมาะสมของท่าน |
| แปลผล : ไม่เ | ควรเกมสวนสูง (เช่นตเมตร) หาร 2<br>กิน โม          |

| <  | รอบเอว              |  |
|----|---------------------|--|
|    |                     |  |
|    | รอบเอว (เซ็นติเมตร) |  |
| 2  | 78                  |  |
|    | การแปลผล            |  |
|    | ไม่เกิน             |  |
|    | บันทึก              |  |
| ٠. |                     |  |
|    |                     |  |
|    |                     |  |
|    |                     |  |
|    |                     |  |
|    |                     |  |
|    |                     |  |
|    |                     |  |
|    |                     |  |
|    |                     |  |
|    |                     |  |

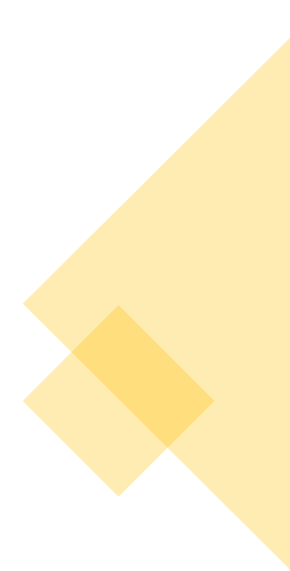

## ບັนทึกประวัติสุขภาพ (ระดับน้ำตาลในเลือด)

| <                  | ประวัติสุ | ุขภาพ                                             |                                        |
|--------------------|-----------|---------------------------------------------------|----------------------------------------|
| น้ำหนัก            | ส่ว       | นสูง                                              | ด้ชนีมวลกาย                            |
| 65                 | 17        | 70                                                | 22.49                                  |
| กิโลกรัม           | เซนด์     | าเมตร                                             | กก./ม2                                 |
| อยู่ในเกณฑ์ : ปกติ | i         |                                                   | >                                      |
| หมู่เลือด          | Si        | อบเอว                                             |                                        |
| В                  | Ŀ         | <b>78</b><br>รอบเอวที่เหมาะส<br>การเกินส่วนสง (เช | เซนติเมตร<br>เมของท่าน<br>มติมตราชวร 2 |
| แก้ไข 🔉            | แปลผล     | : ไม่เกิน                                         | >                                      |
| ระดับน้ำตาลใน      | เลือด     | ควา                                               | มดันโลหิต                              |
| 78                 |           | ซิสโตลิก<br><b>110</b>                            | ไดแอสโตลิก<br><b>80</b>                |
| มิลลิกรัม/เดชิลิ   | ias       | มม.ปรอก                                           | uu.Usan                                |
| ผล : ปกติ          | >         | กติ                                               | >                                      |
| โรคประจำตัว        |           |                                                   | >                                      |
| 🤒 โรคหลอดเลื       | อดหัวใจ   |                                                   |                                        |
| จำนวนฟันและสุขร    | กาพช่องป  | าก                                                | >                                      |
| ฟันปกติ            | 32        | ความผิดป                                          | กติ                                    |
| อุด/ครอบฟัน        | 0         |                                                   |                                        |
| ไม่พบซี่ฟัน        | 0         |                                                   |                                        |
| พันผุ              | 0         |                                                   |                                        |
| ฟันสึก             | 0         |                                                   |                                        |
| การได้รับวัคชีน    |           |                                                   | >                                      |
| 🧪 ไข้หวัดใหญ่ตา    | ามฤดูกาล  |                                                   |                                        |

| < ຣະດັບນ້ຳ           | ตาลในเลือด                 |   |
|----------------------|----------------------------|---|
|                      | ► เพิ่มข้อมูลน้ำตาลในเลือด |   |
| ประเภทการเจาะเลือด : | หลังงดอาหาร 8 ชั่วโมง      | ~ |
| 21/3/2564            |                            |   |
| ระดับ                | น้ำตาลในเลือด              |   |
|                      | 78                         |   |
| Ūa                   | ลิกรัม/เดชิลิตร            |   |
| ผล : ปกติ            | Û                          |   |
|                      |                            |   |

| < | ระดับน้ำตาลในเลือด               |   |
|---|----------------------------------|---|
| - |                                  |   |
|   | วันที่                           |   |
| Ľ | 21/03/2564                       | ~ |
| 2 | การเจาะเลือด                     |   |
|   | หลังงดอาหาร 8 ชั่วโมง 🔹 🗸        |   |
|   | ระดับน้ำตาล (มิลลิกรัม/เดชิลิตร) |   |
|   | มิลลิกรัม/เดซิลิตร               |   |
|   | การแปลผล                         |   |
|   | ปกติ                             |   |
|   | บันทึก                           |   |
|   |                                  |   |
|   |                                  |   |
|   |                                  |   |
|   |                                  |   |
|   |                                  |   |
|   |                                  |   |
|   |                                  |   |
|   |                                  |   |
|   |                                  |   |
|   |                                  |   |

### บันทึกประวัติสุขภาพ (ความดันไลหิต)

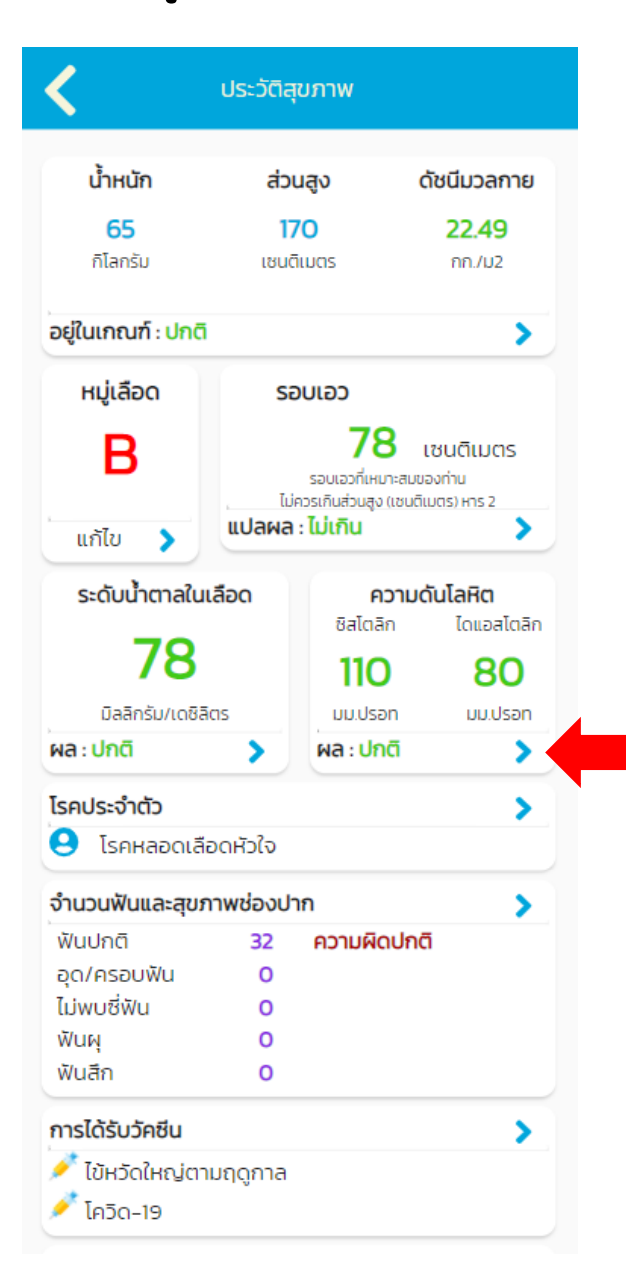

| <         | ความดันโลหิต              |
|-----------|---------------------------|
|           | + เพิ่มข้อมูลความดันโลหิต |
| 21/3/2564 |                           |
|           | ความดันโลหิต              |
| ซิสโตลิก  | ไดแอสไตลิก                |
| 110       | 80                        |
| มม.ปรอท   | uu.Usan                   |
| ผล : ปกติ | Ō                         |

| < | ความดันโลหิต         |   |
|---|----------------------|---|
| r |                      |   |
|   | ซิสโตลิก (มม.ปรอท)   |   |
| 2 | 110                  |   |
|   | ไดแอสโตลิก (มม.ปรอท) |   |
|   | 80                   |   |
|   |                      |   |
|   | การแปลผล             |   |
|   | ปกติ                 |   |
|   | บันทึก               |   |
|   |                      |   |
|   |                      |   |
|   |                      |   |
|   |                      |   |
|   |                      |   |
|   |                      |   |
|   |                      |   |
|   |                      |   |
|   |                      |   |
|   |                      |   |
|   |                      |   |
|   |                      |   |
|   |                      |   |
|   |                      |   |
|   |                      |   |
|   |                      | 6 |

### บันทึกประวัติสุขภาพ (โรคประจำตัว)

| <b>&lt;</b>                                                                             | ประวัติสุขภาพ                                                                                              |                                        | ຈຳຕັວ                                   | โรคประจำตัว                                                                         | <            |
|-----------------------------------------------------------------------------------------|----------------------------------------------------------------------------------------------------|----------------------------------------|-----------------------------------------|-------------------------------------------------------------------------------------|--------------|
| <b>น้ำหนัก</b><br>65<br>กิโลกรัม                                                        | ส่วนสูง ดัชนีมวลกา<br>170 22.49<br>เชนติเมตร กก./บ2                                                        | กรุณาเลือก<br><b>โรคหลอดเลือดหัวใจ</b> | <ul> <li>+ เพิ่ม</li> <li>กร</li> </ul> | รุณาเลือก • + เ                                                                     | พีม จอประสาท |
| ในเกณฑ์ : ปกติ<br>หมู่เลือด<br>B<br>แก้ไข                                               | รอบเอว<br>78 เซนติเมตร<br>รอบเอวที่เหมาะสมของท่าน<br>ไม่ควรเกินส่วนสูง แชนติเมตร) หาร 2<br>แปลผล : ไม่เกิน |                                        | ຈມຸ<br>ຈອ<br>ເຈົ້າ                      | กไม่ได้กลิ่น / จมูกได้กลิ่นน้อยลง<br>ประสาทตาลอก (จอตาลอก)<br>ประสาทตาเสื่อม<br>มคอ |              |
| ระดับน้ำตาลในเสี<br>78<br>มิลลิกรัม/เดชิลิต:<br>เล : ปกติ<br>รคประจำตัว<br>โรคหลอดเลือด | อด ความดับโลหิต<br>ซิสไตลิก ไดนอสไต<br>110 80<br>มม.ปรอก มม.ปรอ<br>ผล : ปกติ                               |                                        | ιð                                      | อราในปาก (เชือราในช่องปาก)                                                          |              |
| <b>วนฟันและสุขภา</b><br>เปกติ<br>/ครอบฟัน<br>พบซี่ฟัน<br>เผุ<br>เลีก                    | พช่องปาก 32 ความผิดปกติ<br>0<br>0<br>0<br>0                                                                |                                        |                                         |                                                                                     |              |
| <b>รได้รับวัคชีน</b><br>ใข้หวัดใหญ่ตาม<br>โควิด-19                                      | ฤดูกาล                                                                                                    |                                        |                                         |                                                                                     |              |

### บันทึกประวัติสุขภาพ (ฟัน) \*\*\*ควรให้เจ้าหน้าที่ทันตสาธารณสุขบันทึกข้อมูลให้

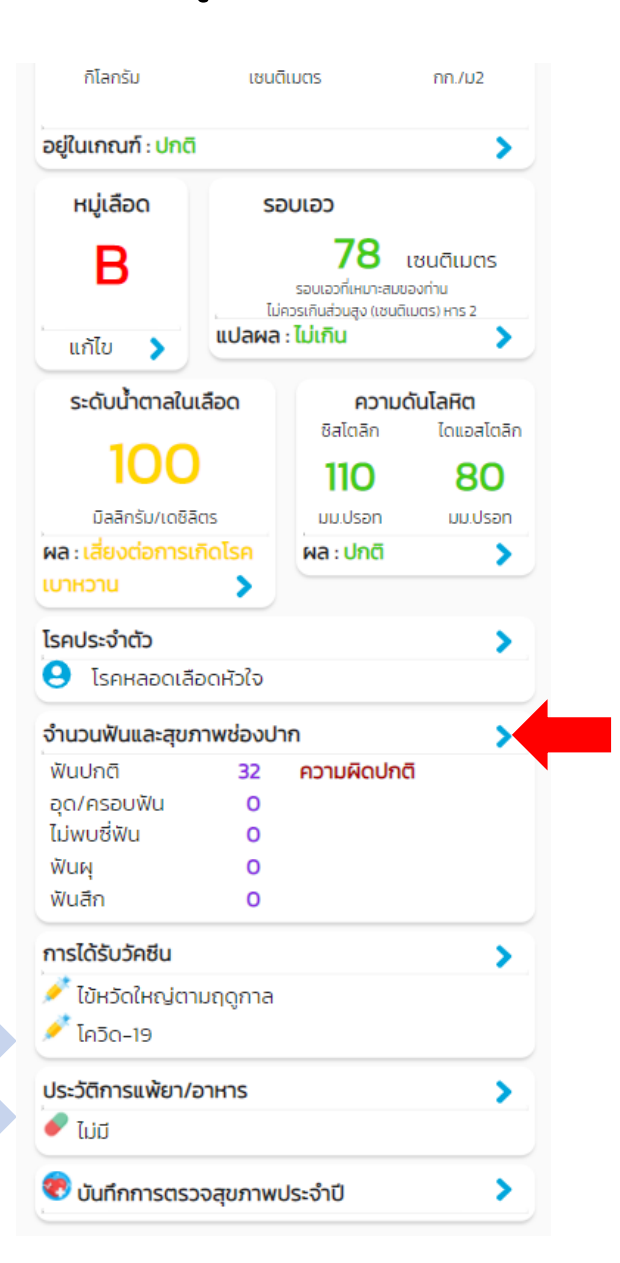

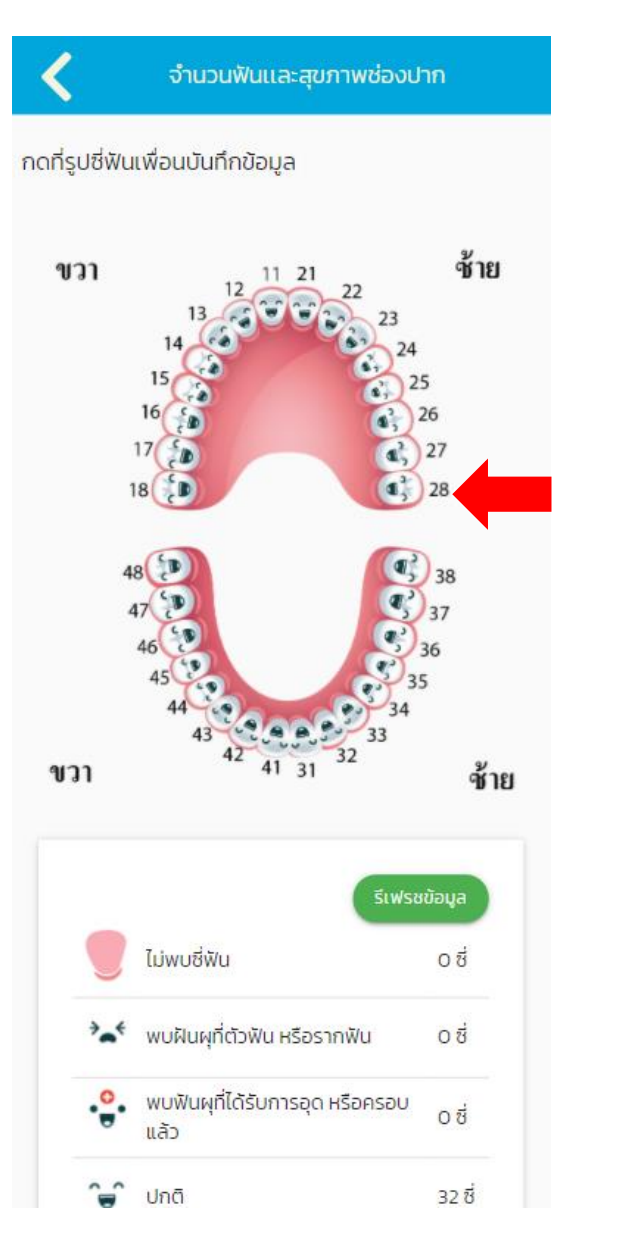

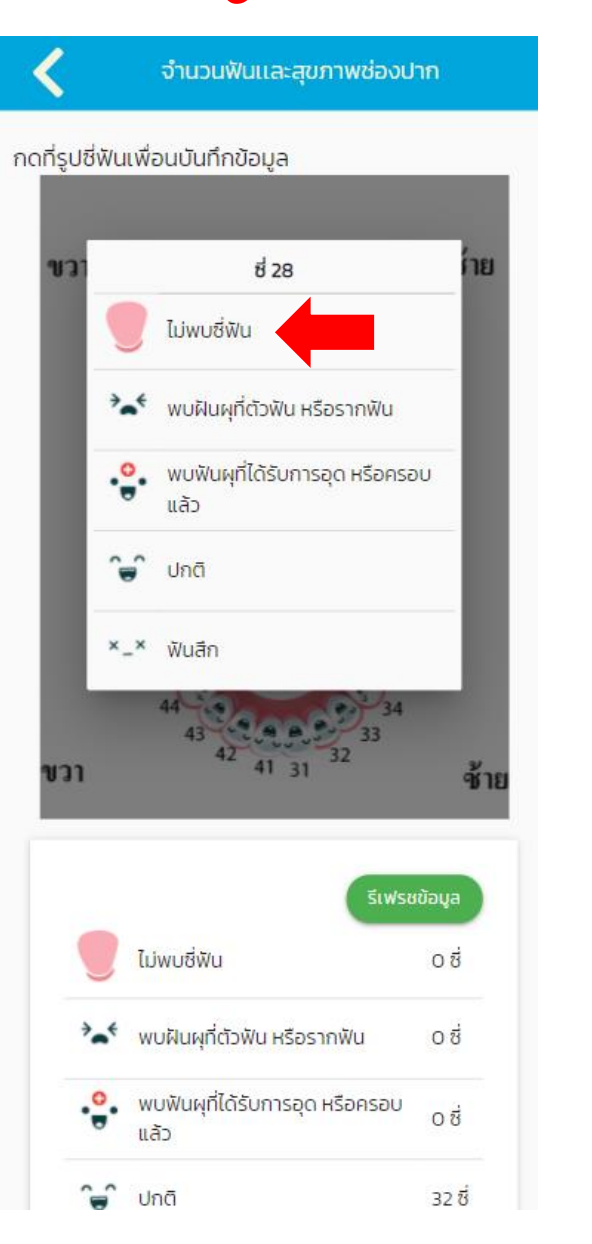

### บันทึกประวัติสุขภาพ (วัคซีน)

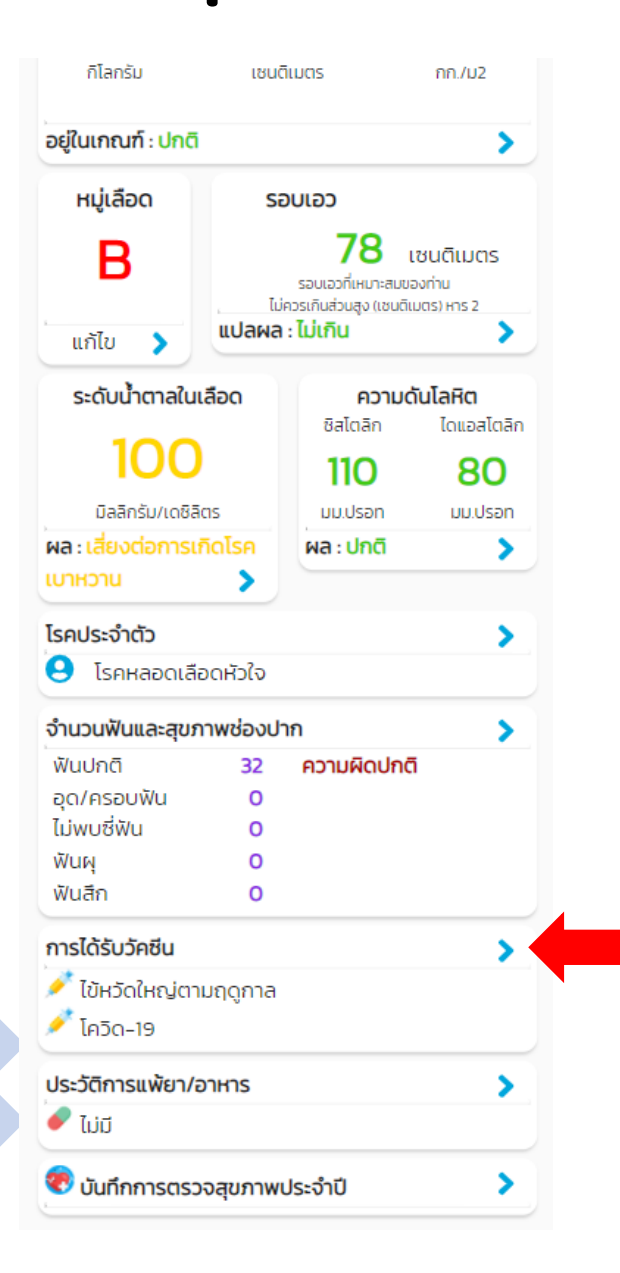

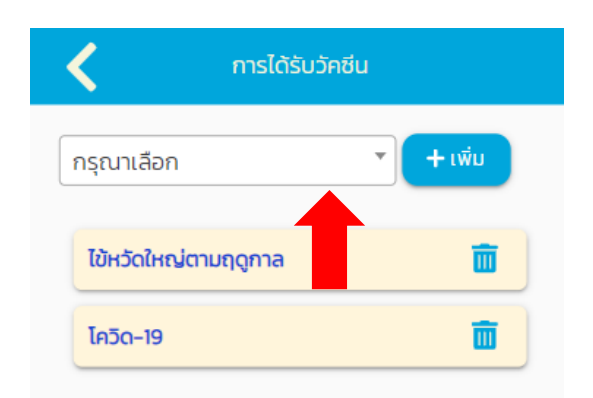

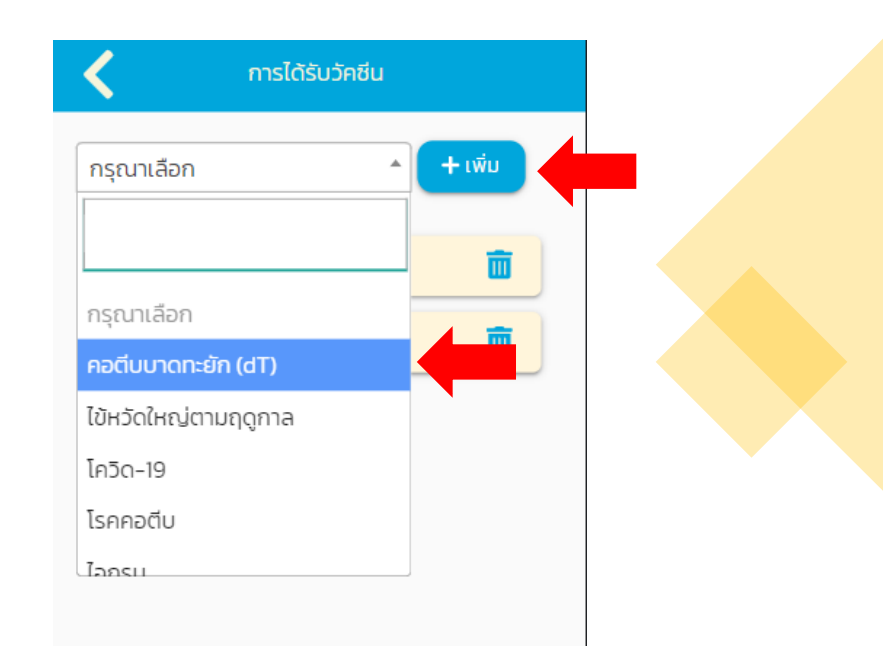

### บันทึกประวัติสุขภาพ (การแพ้ขา/อาหาร)

| กิโลกรัม             | เซนต์   | กิเมตร                                | กก./ม2                          |
|----------------------|---------|---------------------------------------|---------------------------------|
| อยู่ในเกณฑ์ : ปกติ   |         |                                       | >                               |
| หมู่เลือด            | Si      | อบเอว                                 |                                 |
| В                    |         | <b>78</b><br>รอบเอวที่เหมาะสมข        | เซนติเมตร<br><sub>เองท่าน</sub> |
| แก้ไข 🔉              | แปลผล   | ควรเกมสวนสูง แชนด<br>: <b>ไม่เกิน</b> | (Das) His 2                     |
| ระดับน้ำตาลในเล      | ลือด    | ความเ                                 | ดันโลหิต                        |
| 100                  |         | 110                                   | 80                              |
| มิลลิกรัม/เดชิลิต    | 15      | uu.Usan                               | มม.ปรอท                         |
| ผล : เสี่ยงต่อการเกิ | เดโรค   | ผล : ปกติ                             | >                               |
| เบาหวาน              | >       |                                       |                                 |
| โรคประจำตัว          |         |                                       | >                               |
| 😣 โรคหลอดเลือ        | ดหัวใจ  |                                       |                                 |
| จำนวนฟันและสุขภา     | าพช่องป | าก                                    | >                               |
| ฟันปกติ              | 32      | ความผิดปกต                            | ត                               |
| อุด/ครอบฟัน          | 0       |                                       |                                 |
| ไม่พบซี่ฟัน          | 0       |                                       |                                 |
| ฟันผุ                | 0       |                                       |                                 |
| ฟันสึก               | 0       |                                       |                                 |
| การได้รับวัคซีน      |         |                                       | >                               |
| 💉 ไข้หวัดใหญ่ตาเ     | มฤดูกาล |                                       |                                 |
| 🧪 โควิด-19           |         |                                       |                                 |
| ประวัติการแพ้ยา/อ    | าหาร    |                                       | >                               |
| 🥏 ໄມ່ມີ              |         |                                       |                                 |
| -                    |         |                                       |                                 |

| แพียา    | + เพิ่ม |
|----------|---------|
| ยาพารา   | Ō       |
| แพ้อาหาร | + เพิ่ม |
| ຖັນ      | ā       |
|          |         |

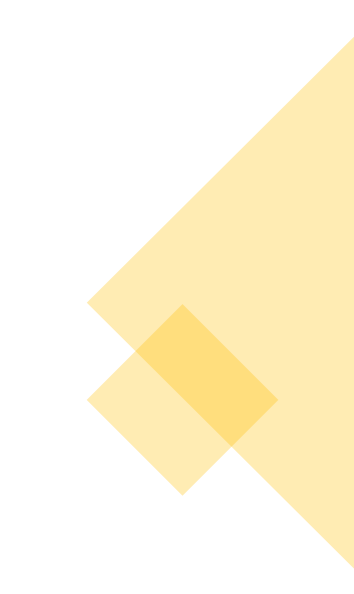

## ວັนที่หมอนัด

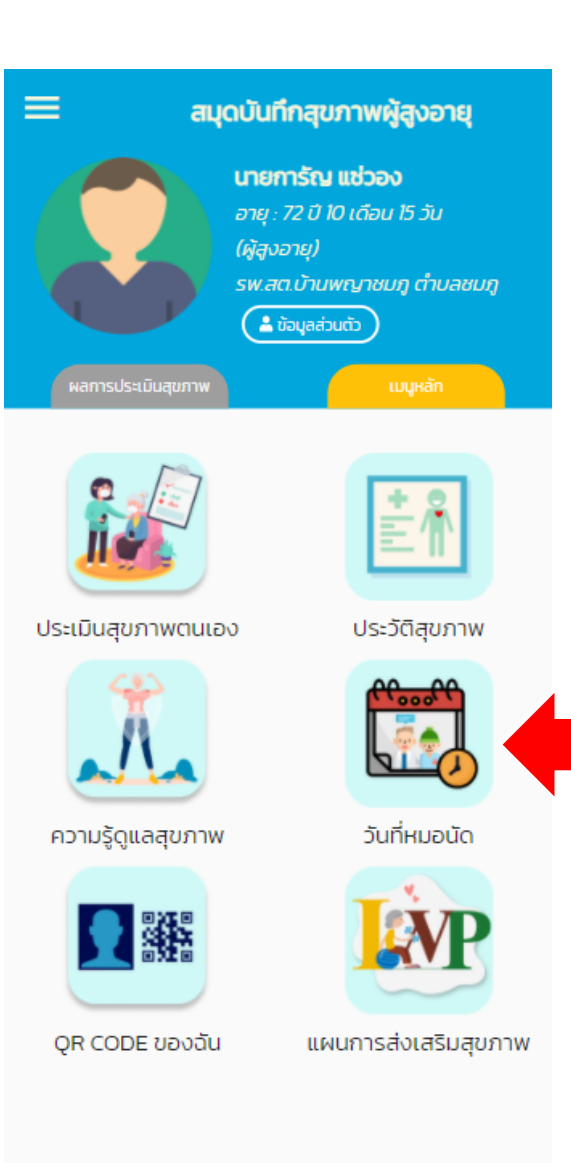

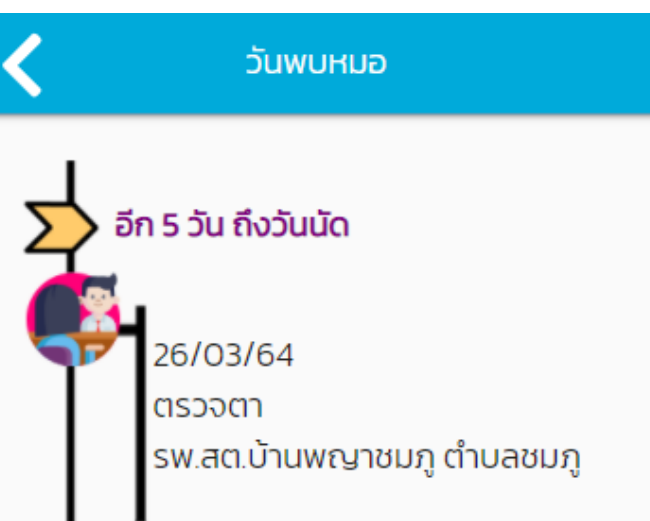

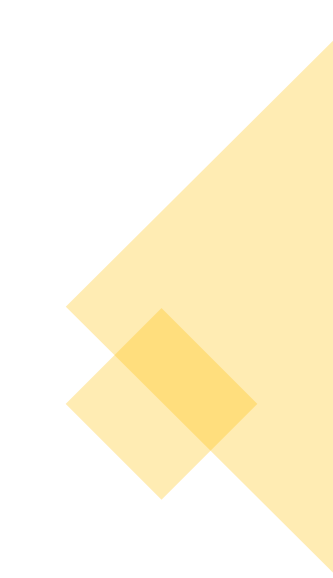

ບວາກຂູ້ບິແຈຊ່ລນາກ

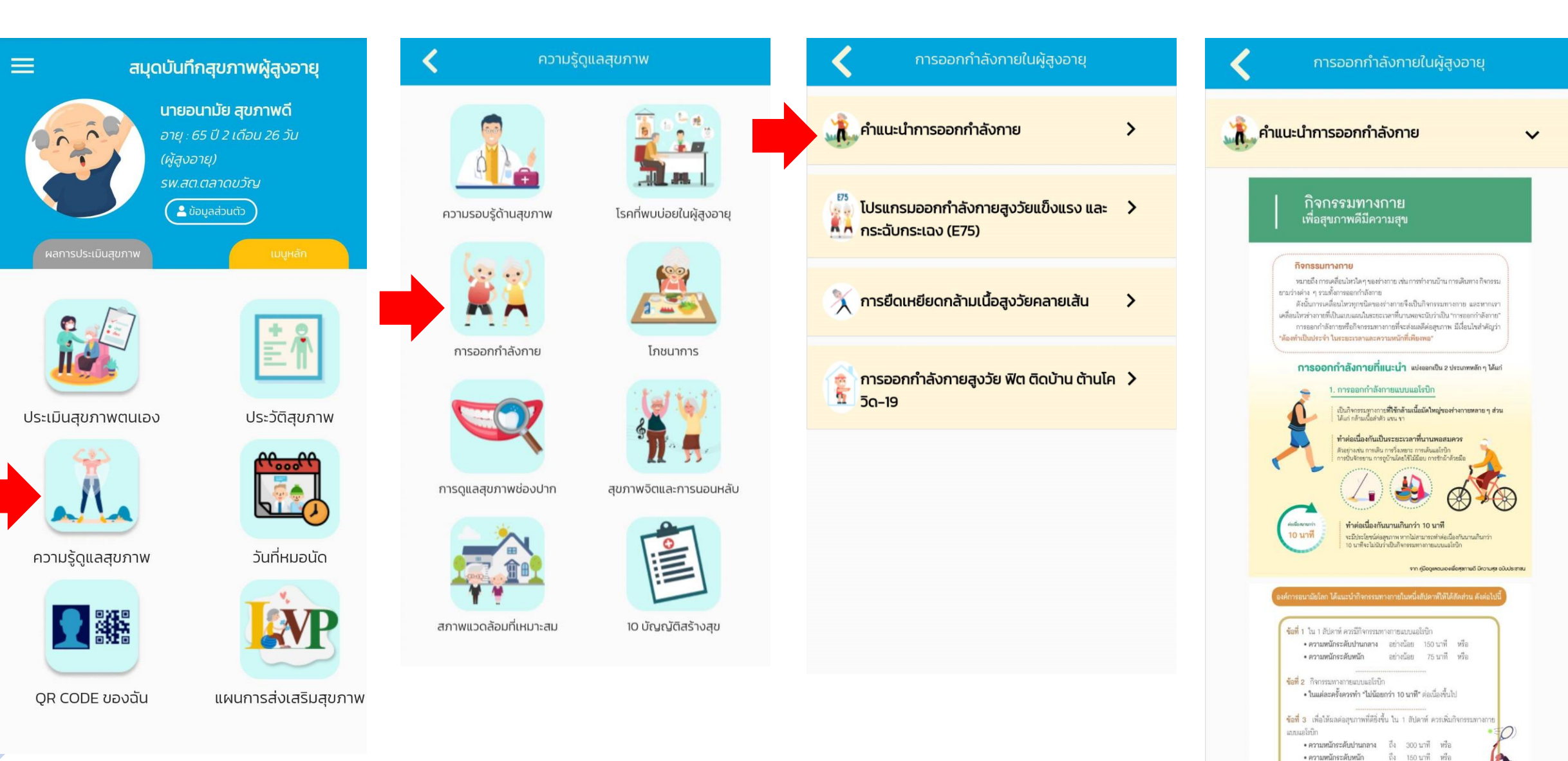

### QR Code ของฉัน

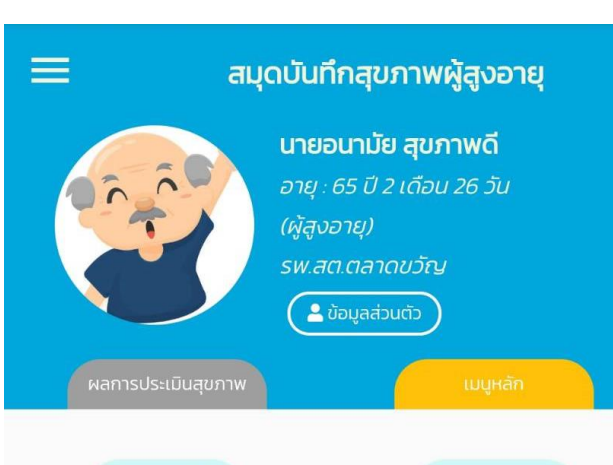

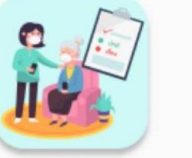

ประเมินสุขภาพตนเอง

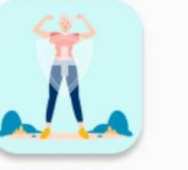

ความรู้ดูแลสุขภาพ

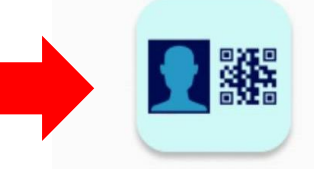

QR CODE ของฉัน

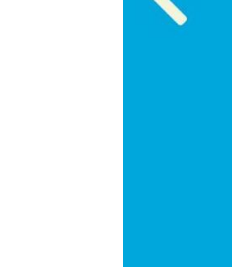

QR CODE ของฉัน

เจ้าหน้าที่สแกนเพื่อให้บริการ

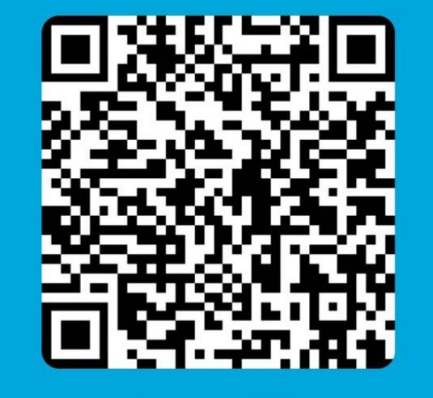

อนามัย สุขภาพดี อายุ 65 ปี เบอร์โทรศัพท์ 0910645280

### Health ID : E00000252

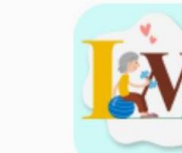

E

ประวัติสุขภาพ

วันที่หมอนัด

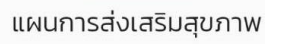

### แผนการถูแลส่วเสริมสุขภาพราชบุคคล (Individual Wellness Plan)

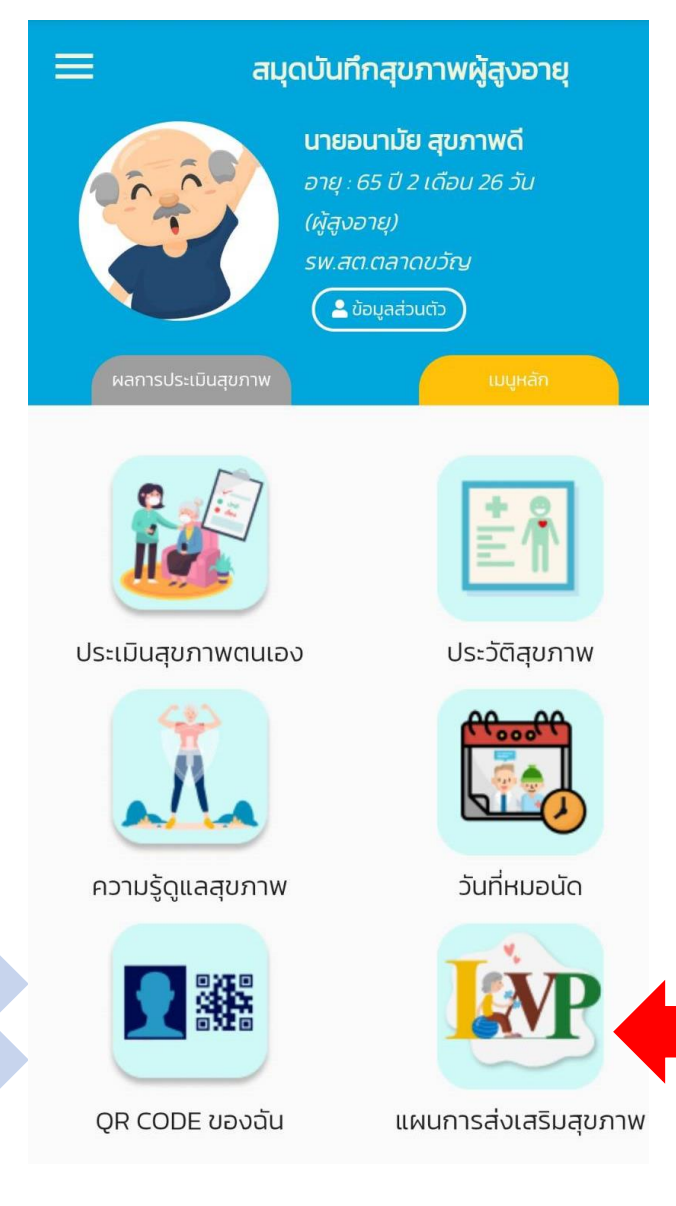

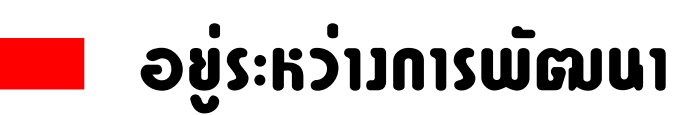

# การใช้งาน Blue Book บน LINE

1. คันหา ID : @bluebook
 2. เพิ่มเพื่อนเม่าน QR CODE

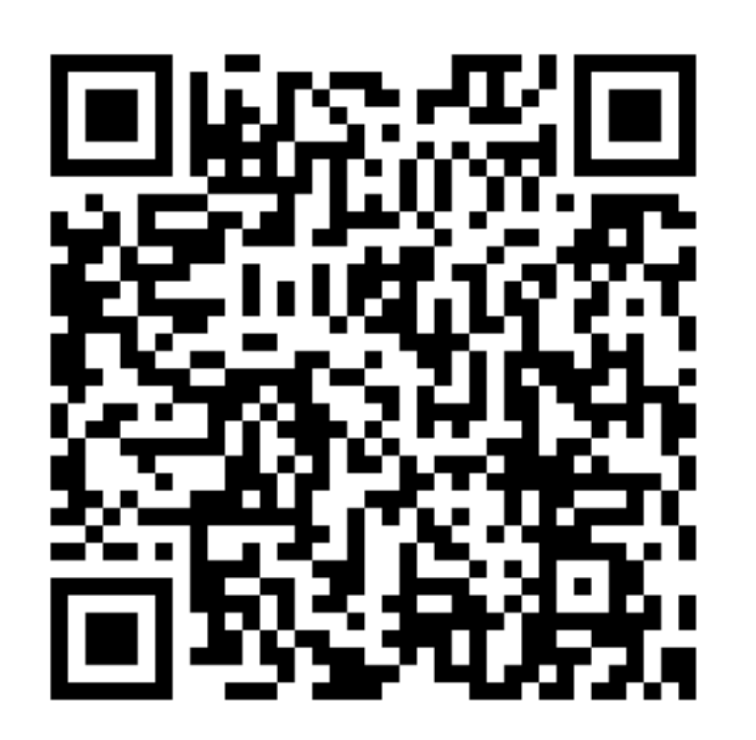

### **ກາ**ຮ່າງ Blue Book **UU LINE**

| 18:59 <b>-</b>                       | ::!! 중 ☞        | 19:00 🕫                                             | ::!! <b>?</b> 🌮 | 19:00 🕫                                      | <b>::!! ? [%</b> ]                                                                     | 19:00 🕫                              | :::  ? 🚺                                |
|--------------------------------------|-----------------|-----------------------------------------------------|-----------------|----------------------------------------------|----------------------------------------------------------------------------------------|--------------------------------------|-----------------------------------------|
| < 99+ 🛡 BLUE BOOK                    | Q ≣ ≡           | <b>♦ 99+ ●</b> BLUE BOOK                            | Q ≣ Ξ           | <b> </b>                                     | < ℚ ≣ Ξ                                                                                |                                      | QEE                                     |
|                                      |                 |                                                     |                 |                                              |                                                                                        |                                      |                                         |
|                                      |                 | <b>สมุดผู้สูงอายุ</b><br>bluebook.anamai.moph.go.th | ×               | สมุด<br>bluebook.an                          | ผู้สูงอายุ 🛛 🗙                                                                         | สมุดผู้สูงอาย<br>bluebook.anamai.mop | h.go.th                                 |
|                                      |                 | ผลการประเมินสุขภาพ                                  |                 | く ประวัติส                                   | ุขภาพ                                                                                  | QR CODE ของ                          | ລັບ                                     |
|                                      |                 | สภาวะเสี่ยง วันที่ล่าส                              | สุด ผู้ประเมิน  | น้ำหนัก ส่                                   | อนสูง ดัชนีมวลกาย<br>80 18.52                                                          | เจ้าหน้าที่สแกนเพื่อใ                | ห้บริการ                                |
|                                      |                 | ไม่มีข้อมูล                                         |                 | กิโลกรัม เชเ                                 | มติเมตร กก./ม2                                                                         |                                      | 補田                                      |
|                                      |                 |                                                     |                 | อยู่ในเกณฑ์ : ป <mark>กต</mark> ี            | >                                                                                      | 200 m m m                            |                                         |
|                                      |                 | สภาวะปกติ วันที่ล่าล<br>ไม่มีข้อมูล                 | สุด ผู้ประเมิน  | หมู่เลือด<br>B                               | รอบเอว<br>80 เซนติเมตร<br>รอบเอวที่เหมาะสบของท่าน<br>โข้อารถึนส่วนสง (เซนติเมตร) ชาร 2 |                                      | 深谷                                      |
|                                      |                 |                                                     |                 | แก้ไข                                        | ล : ไม่เกิน 🔪                                                                          | ວຣີວັດຫນົ ກຣວຍ                       | 100 B B B B B B B B B B B B B B B B B B |
| ประเมินสุขภาพตัวเอว                  | ข้อมูลส่วนตัว   | รอการประเมิน                                        |                 | ระดับน้ำตาลในเลือด<br><mark>80</mark>        | ความดันโลหิต<br>ซิสโตลิก ไดแอสโตลิก<br>110 <mark>90</mark>                             | อายุ 29 ปี<br>เบอร์โทรศัพท์ 084      | 4891935                                 |
|                                      |                 | ผู้สูงอายุ/ญาติ                                     |                 | มิลลิกรัม/เดชิลิตร                           | มม.ปรอก มม.ปรอก                                                                        | Health ID - E000                     | 00040                                   |
|                                      |                 | คัดกรองกลุ่มอาการของผู้สูงอายุ                      |                 | โรดประจำตัว                                  |                                                                                        | Heattind . 2000                      | 00040                                   |
|                                      |                 | อาสาสมัคร                                           |                 | 3 ไข้เลือดออก                                | · · · · · ·                                                                            |                                      |                                         |
| พลการบระเมินสุขภาพ ความรู้ดูแลสุขภาพ | ควอารโคิดของฉัน | การทำกิจวัตรประจำวัน (ADL)                          |                 | จำนวนฟันและสุขภาพช่อง                        | ปาก >                                                                                  |                                      |                                         |
| 📖 🏠 ເມນູ 🏠                           | ¥.              | -<br>การเคลื่อนไหวร่างกาย (Timed Up and<br>TUGT)    | d Go Test:      | ฟันปกติ 31<br>อุด/ครอบฟัน O<br>ไม่พบซี่ฟัน 1 | ความผิดปกติ                                                                            |                                      |                                         |

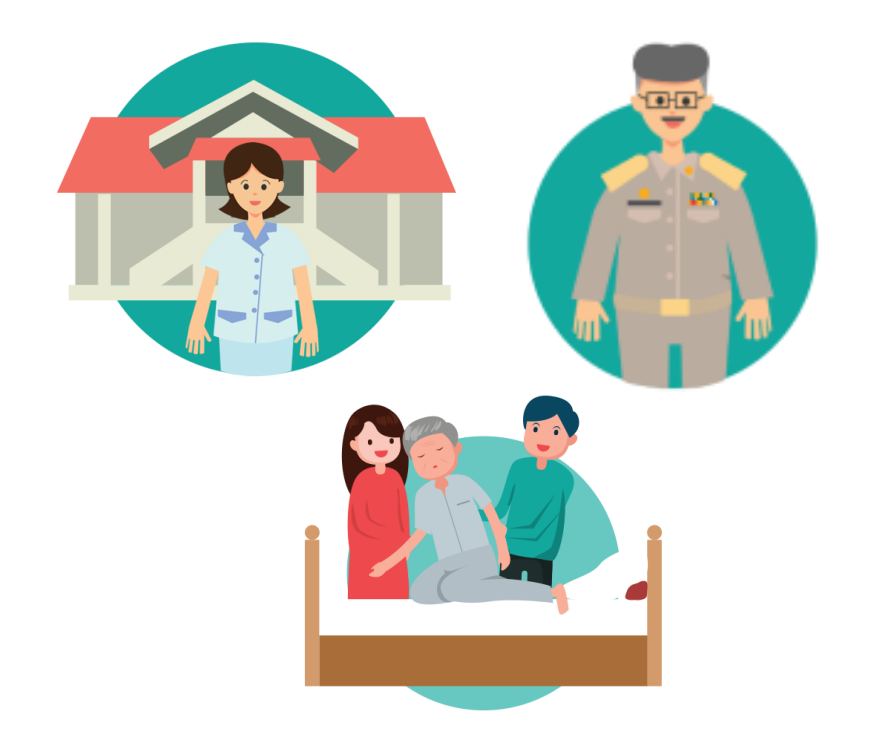

# เจ้าหน้าที่สาธารณสุข/เจ้าหน้าที่ท้อวติ่น/ อาสาสมัคร

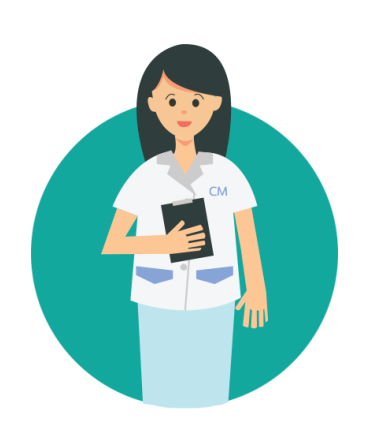

**Care Manager** 

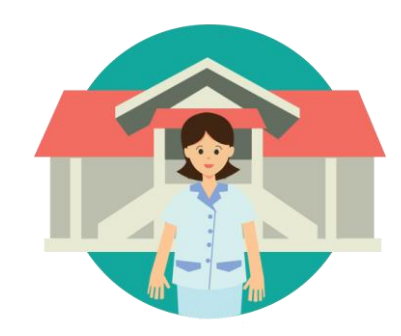

เจ้าหน้าที่สาธารณสุข/เจ้าหน้าที่ท้อวทิ่น/อาสาสมัคร **การลวทะเบียนใช้วาน** 

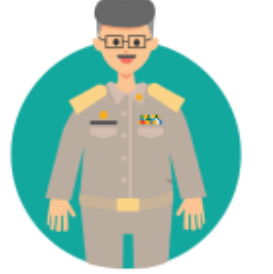

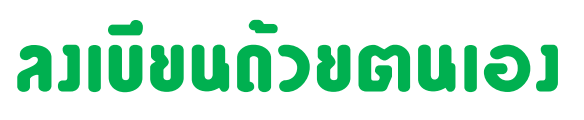

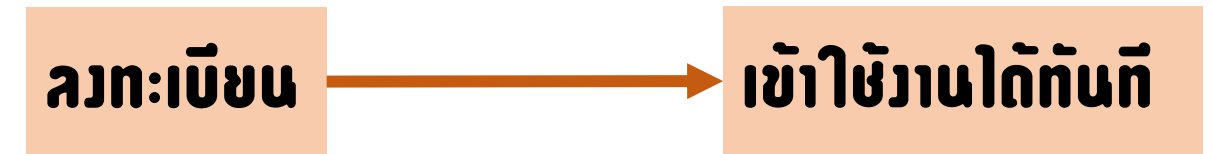

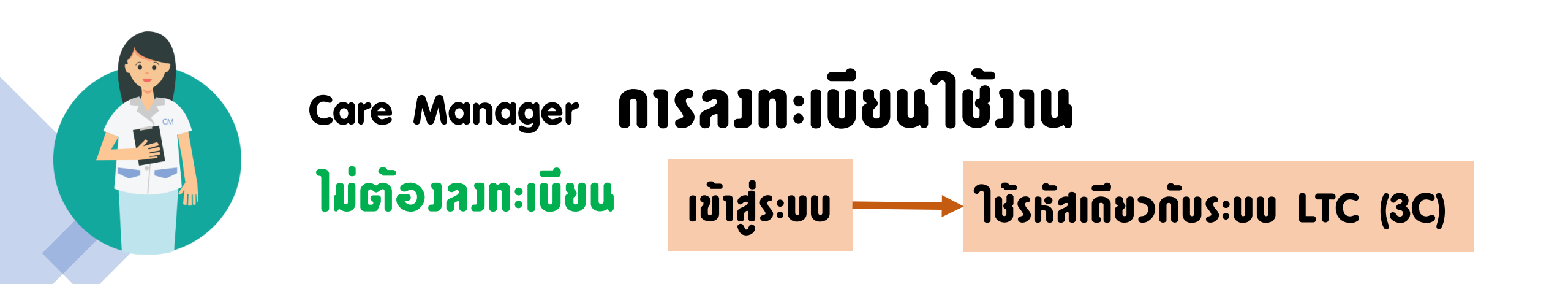

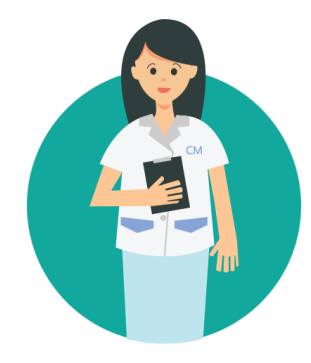

## Care Manager

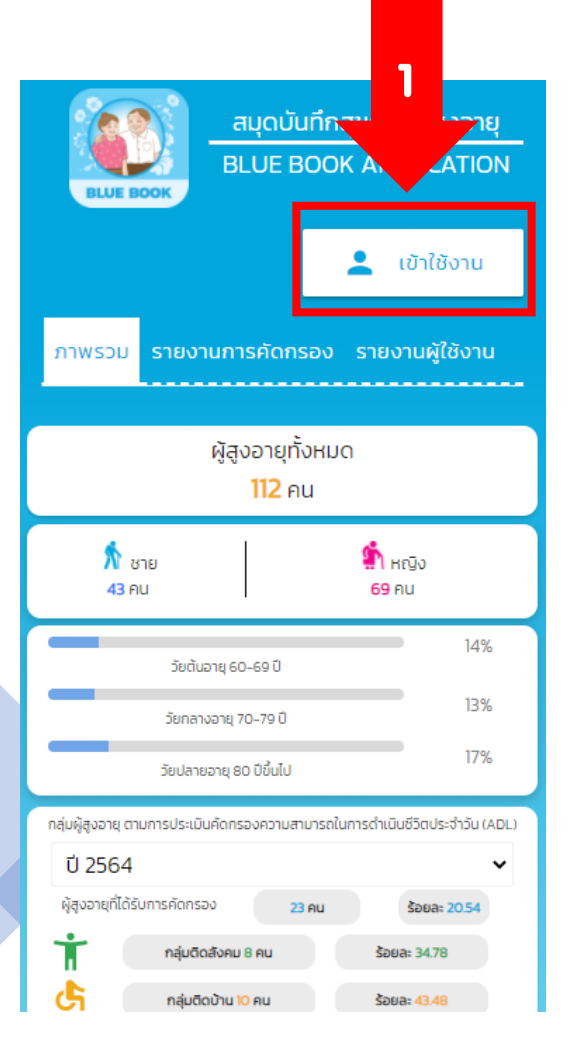

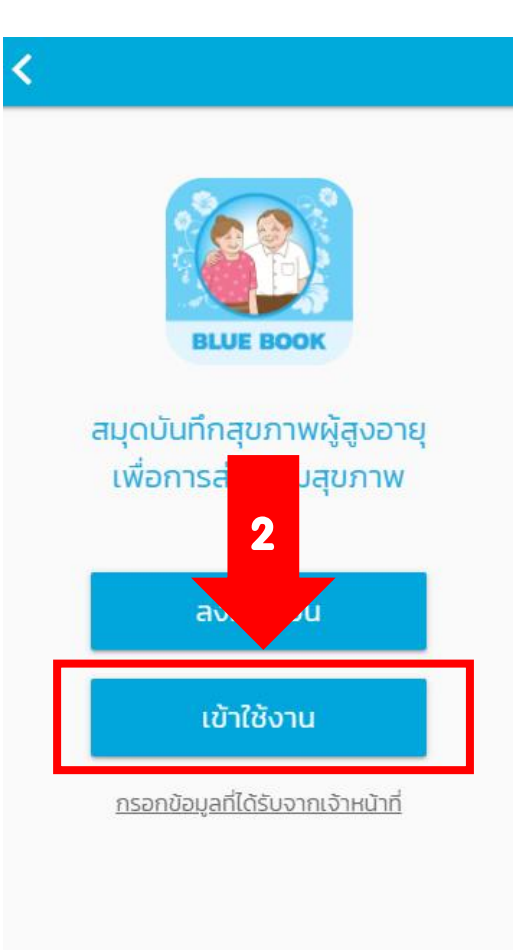

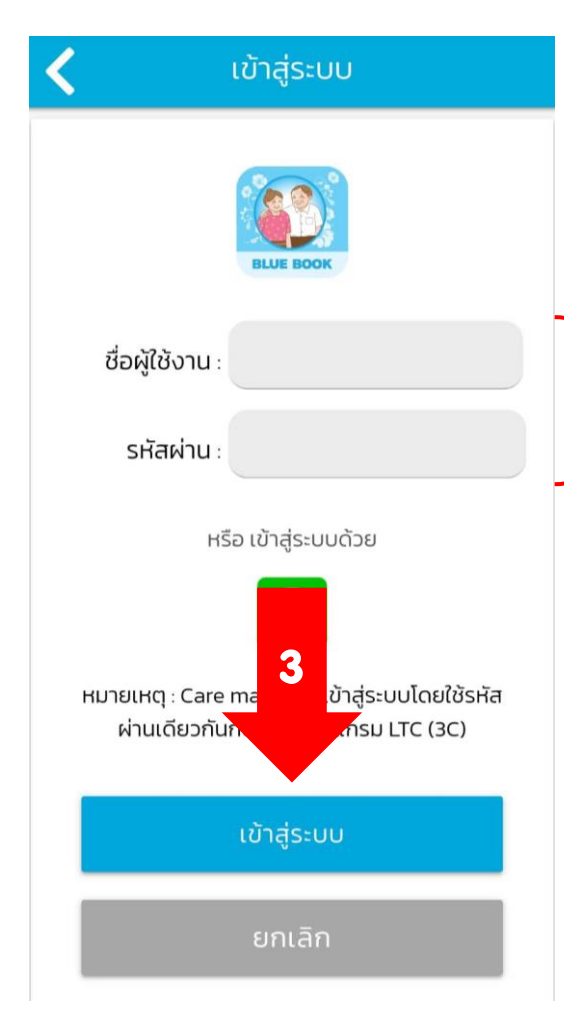

### ใช้รหัสเดียวกับระบบ

# Long Term Care

(**3C**)

![](_page_37_Picture_0.jpeg)

# **ເຈົ**້າหน้าที่สาธารณสข/เจ้าหน้าที่ท้อวถิ่น/อาสาสมัคร

| สมุดบันทึกงาน<br>BLUE BOOK A                                                                                                    | ้ <mark>ATION</mark><br>อำใช้งาน                                                           |
|----------------------------------------------------------------------------------------------------|--------------------------------------------------------------------------------------------|
| ภาพรวม รายงานการคัดกรอง รายงา                                                                                                    | นผู้ใช้งาน                                                                                 |
| ผู้สูงอายุทั้งหมด<br><mark>112</mark> คน                                                                                                    |                                                                                            |
| 🔊 ชาย 👘 หลุ่                                                                                                    |                                                                                            |
| 43 AU 69 AU                                                                                                    | 1<br>10                                                                                    |
| 43 คน 69 คเ<br>วัยดับอายุ 60-69 ปี                                                                                                    | yo<br>1<br>14%                                                                             |
| 43 คน 69 คน<br>วัยดันอายุ 60-69 ปี<br>วัยกลางอายุ 70-79 ปี                                                                                                    | 14%<br>13%                                                                                 |
| 43 คน 69 คน<br>วัยต้นอายุ 60-69 ปี<br>วัยกลางอายุ 70-79 ปี<br>วัยปลายอายุ 80 ปีขึ้นไป                                                                                                    | 14%<br>13%<br>17%                                                                          |
| 43 คน 69 คเ<br>วัยต้นอายุ 60-69 ปี<br>วัยกลางอายุ 70-79 ปี<br>วัยปลายอายุ 80 ปีขึ้นไป<br>กลุ่มผู้สูงอายุ ตามการประเมินคัดกรองความสามารถในการดำเนินชั                                                                                                    | ມວ<br>14%<br>13%<br>17%<br>ກົວດປรະຈຳວັນ (ADL)                                              |
| 43 คน 69 คน<br>วัยต้นอายุ 60-69 ปี<br>วัยกลางอายุ 70-79 ปี<br>วัยปลายอายุ 80 ปีขึ้นไป<br>กลุ่มผู้สูงอายุ ตามการประเมินคัดกรองความสามารถในการดำเนินข<br>ปี 2564<br>ผู้สูงอายุที่ได้รับการคัดกรอง 23 คน ร                                                                          | ມູວ<br>1<br>14%<br>13%<br>17%<br>(ວັດປ≲ະຈຳວັນ (ADL)<br>ເວັດປ≤ະຈຳວັນ (ADL)<br>ເວັດອ≥: 20.54 |
| 43 คน     69 คน       วัยต้นอายุ 60-69 ปี       วัยกลางอายุ 70-79 ปี       วัยปลายอายุ 80 ปีขึ้นไป       กลุ่มผู้สูงอายุ ตามการประเมินคัดกรองความสามารถในการดำเนินย์       ปี 2564       ผู้สูงอายุที่ได้รับการคัดกรอง       23 คน       1       กลุ่มติดสังคม 8 คน       ร้อยละ | ມູດ<br>14%<br>13%<br>17%<br>(5ດປs:ຈຳວັນ (ADL)<br>€<br>500a: 20.54<br>34.78                 |

![](_page_37_Figure_3.jpeg)

### ข้อกำหนดและเงื่อนไข

ก่อนการเริ่มต้นใช้งาน

![](_page_37_Picture_6.jpeg)

โปรดอ่านและทำความเข้าใจอย่างละเอียด และ กรณายอมรับข้อกำหนดและเงื่อนไข

โปรดอ่านและทำความเข้าใจข้อกำหนดและเงื่อนไขการใช้ แอปพลิเคนี้อย่างละเอียด การที่ท่านได้ติดตั้ง และ/หรือเข้าใช้ งานแอพพลิเคชั่นนี้แล้ว ถือว่าท่านตกลงยอมรับข้อกำหนดและ เงื่อนไขการใช้แอปพลิเคชันนี้แล้วทกประการ หากท่านไม่ สามารถยอมรับข้อกำหนดนโยบายความเป็นส่วนตัวนี้ได้ ขอให้ ท่านปฏิเสธการใช้งานแอพพลิเคชั่นโดยถอนการติดตั้งแอพพลิ เคชั่นจากเครื่องโทรศัพท์เคลื่อนที่/อปกรณ์ดิจิตอลของท่าน ทันที

#### 1. วัตถประสงค์

กรมอนามัย กระทรวงสาธารณสุข ได้จัดทำเว็บไซต์และโมบาย แอปพลิเคชัน ภายใต้ชื่อ "สมุดบันทึกสุขภาพผู้สูงอายุ (Blue Book)" ขึ้นโดยมีวัตถประสงค์เพื่

11 เพื่อมอบเครื่องมืล งอาย, เจ้าหน้าที่สาธารณสข, เจ้าหน้าที่องค์กรปกคระ 3 นำไปใช้ประเมินคัดกรอง สูงอาย 1.2 ผู้สูงอายุ ญาติ ห สื่อสาร สามารถประเ 2. เงื่อนไขและข้อกำหน แอปพลิเคชัน

งถิ่น และอาสาสมัครในพื้นที่ ี่มีความพร้อมด้านอุปกรณ์ ดื่บไซต์และโมบาย

ยอมรับ

![](_page_38_Picture_0.jpeg)

# เจ้าหน้าที่สาธารณสุข/เจ้าหน้าที่ท้อวถิ่น/อาสาสมัคร **การลวทะเบียนใช้วาน ด้วยตานเอว**

![](_page_38_Figure_2.jpeg)

![](_page_38_Picture_3.jpeg)

![](_page_39_Picture_0.jpeg)

# **ເຈົ**້າหน้าที่สาธารณสข/เจ้าหน้าที่ท้อวถิ่น/อาสาสมัคร **การลวทะเบียนใช้วาน <mark>ด้วยตนเอว</mark>**

•

•

•

v

| ດເວດນ້ວມູລ 🥆                      | 6                                      |
|-----------------------------------|----------------------------------------|
| 2                                 | เบอร์โทรศัพท์ :                        |
| ۵                                 | <b>จังหวัด</b> : <sup>กรุณาเลือก</sup> |
| ข้อมูลส่วนตัว<br>เลขบัตรประชาชน : | <b>อำเภอ</b> : กรุณาเลือก              |
|                                   | <b>ตำบล</b> : กรุณาเลือก               |
| ชื่อ:                             | หน่วยงานของท่าน :                      |
| นามสกุล :                         | กรุณาเลือก                             |
| วันเกิด :                         | ถัดไป                                  |
| มกราคม •<br>2562 •                | ยกเลิก                                 |

| ชื่อผู้ใช้งาน |             | 5    |
|---------------|-------------|------|
| รหัสผ่าน      |             |      |
| ยืนยันรหัสผ่  | าน          | (ii) |
|               | 7<br>ยกเลิก |      |

![](_page_39_Picture_4.jpeg)

![](_page_39_Picture_5.jpeg)

![](_page_39_Picture_6.jpeg)

รายงานสุขภาพผู้สูงอายุ

รายชื่อผู้สูงอายุ

![](_page_39_Picture_9.jpeg)

ประวัติสุขภาพ

รายชื่ออาสาสมัคร

![](_page_39_Picture_11.jpeg)

สแกนเพื่อให้บริการ

![](_page_39_Picture_12.jpeg)

![](_page_39_Picture_13.jpeg)

![](_page_39_Picture_14.jpeg)

![](_page_39_Picture_15.jpeg)

![](_page_39_Picture_16.jpeg)

![](_page_39_Picture_17.jpeg)

![](_page_39_Picture_18.jpeg)

![](_page_39_Picture_19.jpeg)

ความรู้ดูแลสุขภาพ

![](_page_39_Picture_21.jpeg)

![](_page_39_Picture_22.jpeg)

นัดให้บริการ

หน่วยงานในพื้นที่

# киікал

### เมนหลัก&ฟ้วก์ษันการใช้วาน

![](_page_40_Figure_2.jpeg)

![](_page_40_Figure_3.jpeg)

ĖŤ

หน่วยงานในพื้นที่

![](_page_40_Picture_4.jpeg)

รายงานสุขภาพผู้สูงอายุ

![](_page_40_Picture_6.jpeg)

![](_page_40_Picture_8.jpeg)

รายชื่ออาสาสมัคร

![](_page_40_Picture_10.jpeg)

สแกนเพื่อให้บริการ

![](_page_40_Picture_12.jpeg)

นัดให้บริการ

![](_page_40_Picture_14.jpeg)

🗷 ดาวน์โหลด

ขอมูล ส่วนตัว NAN ພາກາ u ฒ้านการ ประเมิน **ADL** 

# 

![](_page_41_Picture_1.jpeg)

| <                   | รายงานสุข                    | กาพผู้สูงอา          | ຍຸ                          |
|---------------------|------------------------------|----------------------|-----------------------------|
| DASHBOAR            | RD                           |                      |                             |
|                     | ผู้สูงอ<br>6                 | อายุทั้งหมด<br>54 คน |                             |
| Ŕ                   | ชาย<br>17 คน                 |                      | ម្នាំ អរមិง<br>47 คน        |
| _                   | วัยต้นอายุ 60-               | 69 ปี                | 59%                         |
|                     | วัยกลางอายุ 70               | -79 ปี               | 33%                         |
|                     | วัยปลายอายุ 80               | ปีขึ้นไป             | 8%                          |
| กลุ่มผู้สูงอายุ ต   | ามการประเมินคัดกรอง          | ความสามารถในกา       | เรดำเนินชีวิตประจำวัน (ADL) |
| ปี 2564             |                              |                      | •                           |
| ผู้สูงอายุที่ได้รับ | มการคัดกรอง                  | 54 AU                | ร้อยละ 84.38                |
| Ť                   | กลุ่มติดสังคม 51             | AU                   | ร้อยละ 94.44                |
| ંત                  | กลุ่มติดบ้าน 2               | AU                   | ร้อยละ <mark>3.70</mark>    |
|                     | กลุ่มติดเตียง <mark>1</mark> | AU                   | ร้อยละ <mark>1.85</mark>    |
| จำนวนคน             | ลี่ยนแปลงของผู้              | สูงอายุ ตามก         | ารประเมิน ADL               |

| การเปลี่ยนแปลงของผู้สูงอายุ ตามการเ                                                                                                    | ประเมิน A                                                                          | DL                                                                                    |
|----------------------------------------------------------------------------------------------------|------------------------------------------------------------------------------------|---------------------------------------------------------------------------------------|
| จำนวน:คน                                                                                                    |                                                                                    |                                                                                       |
| 55                                                                                                    |                                                                                    |                                                                                       |
| 45                                                                                                    |                                                                                    |                                                                                       |
| 40                                                                                                    |                                                                                    |                                                                                       |
| 35                                                                                                    |                                                                                    |                                                                                       |
| 25                                                                                                    |                                                                                    |                                                                                       |
| 20                                                                                                    |                                                                                    |                                                                                       |
| 10                                                                                                    |                                                                                    |                                                                                       |
| 5                                                                                                    |                                                                                    |                                                                                       |
| 2564                                                                                                    |                                                                                    |                                                                                       |
| 54 คน                                                                                                    |                                                                                    |                                                                                       |
| จำมวนผู้สูงอายุที่ได้รับการประเยิน ADL ทั้งหมด                                                                                                    |                                                                                    |                                                                                       |
| ์ ●กลุมตดสงคม ●กลุมตดบาน ●กลุม                                                                                                    | ตดเตยง                                                                             |                                                                                       |
|                                                                                                    |                                                                                    |                                                                                       |
| ผลการคัดกรองกลุ่มอาการผู้สู                                                                                                    | งอายุ                                                                              |                                                                                       |
| ปี 2564                                                                                                    |                                                                                    | •                                                                                     |
|                                                                                                    |                                                                                    |                                                                                       |
| คัดกรองแล้ว <b>49/64</b> คน เหลือ <mark>15</mark> คน                                                                                                    | 76                                                                                 | .56%                                                                                  |
| คัดกรองแล้ว <b>49/64</b> คน เหลือ <mark>15</mark> คน<br>ความถดถอยของร่างกาย                                                                                                    | 76<br><b>ปกติ</b>                                                                  | .56%<br>เสียง                                                                         |
| คัดกรองแล้ว <b>49/64</b> คน เหลือ <b>15</b> คน<br>ความถดถอยของร่างกาย<br>ด้านความคิดความจำ                                                                                                    | 76<br><b>ปกติ</b><br>34                                                            | .56%<br><b>ເสేຍు</b><br>15                                                            |
| คัดกรองแล้ว <b>49/64</b> คน เหลือ <b>15</b> คน<br><b>ความถดถอยของร่างกาย</b><br>ด้านความคิดความจำ<br>ด้านการเคลื่อนไหวร่างกาย                                                                                                    | 76<br><b>Unā</b><br>34<br>35                                                       | .56%<br>เสียง<br>15<br>14                                                             |
| คัดกรองแล้ว <b>49/64</b> คน เหลือ <b>15</b> คน<br><b>ความถดถอยของร่างกาย</b><br>ด้านความคิดความจำ<br>ด้านการเคลื่อนไหวร่างกาย<br>ด้านการขาดสารอาหาร                                                                                                    | 76<br><b>Unā</b><br>34<br>35<br>32                                                 | .56%<br>เสียง<br>15<br>14<br>17                                                       |
| คัดกรองแล้ว <b>49/64</b> คน เหลือ <b>15</b> คน<br><b>ความถดถอยของร่างกาย</b><br>ด้านความคิดความจำ<br>ด้านการเคลื่อนไหวร่างกาย<br>ด้านการขาดสารอาหาร<br>ด้านการมองเห็น                                                                                                    | 76<br><b>Unā</b><br>34<br>35<br>32<br>29                                           | .56%<br><b>ເສຍນ</b><br>15<br>14<br>17<br>20                                           |
| คัดกรองแล้ว <b>49/64</b> คน เหลือ <b>15</b> คน<br><b>ความถดถอยของร่างกาย</b><br>ด้านความคิดความจำ<br>ด้านการเคลื่อนไหวร่างกาย<br>ด้านการขาดสารอาหาร<br>ด้านการมองเห็น<br>ด้านการได้ยิน                                                                                                    | 76<br><b>Unā</b><br>34<br>35<br>32<br>29<br>36                                     | .56%<br><b>ιάεν</b><br>15<br>14<br>17<br>20<br>13                                     |
| คัดกรองแล้ว <b>49/64</b> คน เหลือ <b>1</b> 5 คน<br><b>ความถดถอยของร่างกาย</b><br>ด้านความคิดความจำ<br>ด้านการเคลื่อนไหวร่างกาย<br>ด้านการขาดสารอาหาร<br>ด้านการมองเห็น<br>ด้านการได้ยิน<br>ด้านการชีมเศร้า                                                                                                    | 76<br><b>Unũ</b><br>34<br>35<br>32<br>29<br>36<br>35                               | .56%<br><b></b><br>15<br>14<br>17<br>20<br>13<br>14<br>14                             |
| คัดกรองแล้ว <b>49/64</b> คน เหลือ <b>15</b> คน<br><b>ความถดถอยของร่างกาย</b><br>ด้านความคิดความจำ<br>ด้านการเคลื่อนไหวร่างกาย<br>ด้านการขาดสารอาหาร<br>ด้านการมองเห็น<br>ด้านการได้ยิน<br>ด้านการชืมเศร้า<br>ด้านการกลั้นปัสสาวะ                                                                                                    | 76<br><b>Jnā</b><br>34<br>35<br>32<br>29<br>36<br>35<br>36                         | .56%<br><b>L</b> ateso<br>15<br>14<br>17<br>200<br>13<br>14<br>13<br>13               |
| <ul> <li>คัดกรองแล้ว 49/64 คน เหลือ 15 คน</li> <li>ความถดถอยของร่างกาย</li> <li>ด้านความคิดความจำ</li> <li>ด้านการเคลื่อนไหวร่างกาย</li> <li>ด้านการขาดสารอาหาร</li> <li>ด้านการปลุ่มเหน้า</li> <li>ด้านการได้ยิน</li> <li>ด้านการซึมเศร้า</li> <li>ด้านการปฏิบัติกิจวัตรประจำวัน</li> </ul>                                                      | 76<br><b>Jn</b><br>34<br>35<br>32<br>29<br>36<br>35<br>36<br>45                    | .56%<br><b>L</b> ateso<br>15<br>14<br>17<br>200<br>13<br>14<br>13<br>14<br>13<br>4    |
| <ul> <li>คัดกรองแล้ว 49/64 คน เหลือ 15 คน</li> <li>ความถดถอยของร่างกาย</li> <li>ด้านความคิดความจำ</li> <li>ด้านการเคลื่อนไหวร่างกาย</li> <li>ด้านการขาดสารอาหาร</li> <li>ด้านการปองเห็น</li> <li>ด้านการได้ยิน</li> <li>ด้านการชืมเศร้า</li> <li>ด้านการกลั้นปัสสาวะ</li> <li>ด้านการปฏิบัติกิจวัตรประจำวัน</li> <li>ด้านสุขภาพช่องปาก</li> </ul> | 76<br><b>Jnā</b><br>34<br>35<br>32<br>29<br>36<br>35<br>36<br>35<br>36<br>45<br>23 | .56%<br><b>idev</b><br>15<br>14<br>17<br>200<br>13<br>14<br>13<br>14<br>13<br>4<br>26 |

นัดให้บริการ

# รายวานสุขภาพผู้สูวอายุ –––> รายวานการคิดกรอว

![](_page_42_Picture_1.jpeg)

นัดให้บริการ

# 

![](_page_43_Picture_1.jpeg)

![](_page_43_Figure_2.jpeg)

![](_page_43_Figure_3.jpeg)

| เกณท์                           | ผลการประเมิน | ร้อยละ |
|---------------------------------|--------------|--------|
| ผอม( <b>&lt;</b> 18.5)          | 1            | 7.14   |
| ปกติ(18.5–22.9)                 | 4            | 28.57  |
| น้ำหนักเกิน(23.0-24.9)          | 4            | 28.57  |
| โรคอ้วน(25.0–29.9)              | 4            | 28.57  |
| โรคอ้วนอันตราย( <b>&gt;</b> 30) | 1            | 7.14   |
| sou                             | 14           |        |
|                                 |              |        |

นัดให้บริการ

หน่วยงานในพื้นที่

 $\equiv$ 

# 

![](_page_44_Picture_1.jpeg)

![](_page_44_Picture_2.jpeg)

รายงานสุขภาพผู้สูงอายุ

![](_page_44_Picture_4.jpeg)

![](_page_44_Picture_5.jpeg)

1

รายชื่อผู้สูงอายุ

ประวัติสุขภาพ

รายชื่ออาสาสมัคร

![](_page_44_Picture_7.jpeg)

![](_page_44_Picture_8.jpeg)

สแกนเพื่อให้บริการ

![](_page_44_Picture_10.jpeg)

![](_page_44_Picture_11.jpeg)

![](_page_44_Picture_12.jpeg)

รายงานผู้ใช้งาน ปีงบประมาณ : ปี 2564 3 ช่วงอายุ : 🔹 ถึง 60 100 ค้นหา 60 50 40 30 20 10 0-เจ้าหน้าที่ท้องถิ่น เจ้าหน้าที่สาธารณสุข ผู้สูงอายุ อาสาสมัคร ผู้ใช้งาน หญิง 59 ผู้สูงอายุ 17 42 อาสาสมัคร 0 4 4 เจ้าหน้าที่สาธารณสุข 0 1 1 เจ้าหน้าที่ท้องถิ่น 4 13 17

นัดให้บริการ

หน่วยงานในพื้นที่

# ราชชื่ออาสาสมัครที่ใช้วานผ่าน App. (การบริหารจัดการข้อมูล)

![](_page_45_Figure_1.jpeg)

## สแกน QR Code ເພື່ອໃห้บริการคัดกรอวสุขภาพ

![](_page_46_Figure_1.jpeg)

ົວລັຍ อายุ 81 ปี 2 เดือน 26 วัน 🔔 ข้อมูลส่วนตัว คิวอาร์โค้ดของฉัน วิตอารีย์ มีสน เบอร์โทรศัพท์ 0910645280 ให้บริการ วันที่ล่าสุด ผู้ประเมิน สภาวะเสี่ยง 🚺 맖 3301800 ไม่มีข้อมูล Ο  $\bigcirc$ เลขบัตรประชาชน Health ID 2 ค้นหา การทำกิจวัตรประจำวัน 22/03/64 ลกป สง่สจั... (ADL) Ŧ รอการประเมิเ นายวิลัย ผู้สูงอายุ/ญาติ อายุ 81 ปี ... คัดกรองกลุ่มอาการของผู้สูงอายุ 3 ដ ให้บริการ อาสาสมัคร

สมุดบันทึกสุขภาพผู้สูงอายุ

นัดให้บริการ

# หน่วยวานในพื้นที่ (รพ.สต./รพช.)

![](_page_47_Figure_1.jpeg)

นัดให้บริการ

# หน่วยวานในพื้นที่ (เจ้าหน้าที่ท้อวทิ่น)

![](_page_48_Picture_1.jpeg)

| <               | หน่วยงานในพื่  | ันที่                                 |
|-----------------|----------------|---------------------------------------|
| หน่วยบริการสาย  | รารณสุขในพื้นเ | ที่                                   |
| จังหวัด         | อำเภอ          | ตำบล                                  |
| นครราชสีมา      | สูงเนิน        | มะเกลือเก่า                           |
| 1. รพ.สต.มะเกลื | อเก่า *        | <sup>•</sup> ດรณีนี้ 1 อ <b>ບ</b> ຫ.  |
| 2 . รพ.สต.ปลาย  | ราง <b>เ</b>   | ່າງາ <b>ແ</b> ຮ່ວມດັບ 2 <b>ເພ.</b> 4ເ |

\*อบตา./เทศบาล เช็คหน่วยบริการที่จับคู่ ให้สามาร<mark>ตมอวเห็นข้อมูลร่วมกัน</mark>

# **ດ**າງໃห້บริการคัดกรอว<mark>ผู้สู</mark>่วอาชุ

![](_page_49_Figure_1.jpeg)

# 

### ประเมินคัดกรอง ADL

| หมายเหตุ                        |                                       |                 |
|---------------------------------|---------------------------------------|-----------------|
| ควรประเมินอย<br>การเปลี่ยนแปลงข | ม่างน้อยปีละ 1 ครั้ง<br>ของผู้สูงอายุ | ขึ้นอยู่กับสภาพ |
| ครั้งที่                        | วันที่                                |                 |
| 1                               | 28/03                                 | /2564           |
|                                 |                                       |                 |
| ~                               | 1/11                                  | $\rightarrow$   |

รับประทานอาหารเมื่อเตรียมสำรับไว้ให้ เรียบร้อยต่อหน้า

![](_page_50_Picture_4.jpeg)

O ไม่สามารถตักอาหารเข้าปากได้

![](_page_50_Picture_6.jpeg)

O ตักอาหารเองได้ แต่ต้องมีคนช่วย เช่น ช่วย ใช้ช้อนตักเตรียมไว้ให้หรือตัดเป็นชิ้นเล็กๆ ไว้ ล่วงหน้า

2/11

![](_page_50_Picture_8.jpeg)

### ประเมินคัดกรอง ADL

(2) ล้างหน้า หวีผม แปรงฟัน โกนหนวด ในระยะ เวลา 24-48 ชั่วโมงที่ผ่านมา

![](_page_50_Picture_11.jpeg)

O ต้องการความช่วยเหลือ

![](_page_50_Picture_13.jpeg)

O ทำเองได้ (รวมทั้งที่ทำได้เอง ถ้าเตรียม อุปกรณ์ไว้ให้)

 $\rightarrow$ 

![](_page_50_Picture_15.jpeg)

![](_page_50_Picture_16.jpeg)

![](_page_50_Picture_17.jpeg)

![](_page_50_Picture_18.jpeg)

O ต้องการความช่วยเหลืออย่างมากจึงจะนั่ง ได้ เช่น ต้องใช้คนที่แข็งแรงหรือมีทักษะ 1 คน หรือใช้คนทั่วไป 2 คน พยุงหรือดันขึ้นมาจึง จะนั่งอยู่ได้

![](_page_50_Picture_20.jpeg)

O ต้องการ ความช่วยเหลือ บ้าง เช่น บอกให้ ทำตาม หรือช่วย พยุงเล็กน้อย หรือต้องมี คนดแล เพื่อความปลอดภัย

![](_page_50_Picture_22.jpeg)

O ทำได้เอง

### (3) ลุกนั่งจากที่นอน หรือเตียงไปยังเก้าอื้

![](_page_51_Picture_0.jpeg)

![](_page_51_Picture_1.jpeg)

### O เคลื่อนที่ไปไหนไม่ได้

![](_page_51_Picture_3.jpeg)

ต้องใช้รถเข็นช่วยตัวเอง ให้เคลื่อนที่ได้เอง
 (ไม่ต้องมี คนเข็นให้) และจะต้อง เข้าออกมุม
 ห้อง หรือประตูได้

![](_page_51_Picture_5.jpeg)

เดินหรือเคลื่อนที่ โดยมีคนช่วย เช่น พยุง
 หรือบอกให้ทำตาม หรือต้องให้ความสนใจ
 ดูแล เพื่อความปลอดภัย

![](_page_51_Picture_7.jpeg)

### O เดินหรือเคลื่อนที่เองได้

# **ດ**າ**ເ**ໃห້บริการคัดกรอว<mark>ผู้สูวอาขุ</mark>

![](_page_51_Picture_10.jpeg)

 ต้องมีคนสวมใส่ ให้ช่วยตัวเองแทบไม่ได้ หรือ ได้น้อย

![](_page_51_Picture_12.jpeg)

 ช่วยตัวเอง ได้ประมาณร้อยละ 50 ที่เหลือ ต้องมีคนช่วย

![](_page_51_Picture_14.jpeg)

ช่วยตัวเองได้ดี (รวมทั้งการติดกระดุม รูด
 ชิป หรือใช้เสื้อผ้า ที่ดัดแปลงให้เหมาะสม
 ก็ได้)

![](_page_51_Picture_16.jpeg)

![](_page_51_Picture_17.jpeg)

O ไม่สามารถทำได้

![](_page_51_Picture_19.jpeg)

O ต้องการคนช่วย

![](_page_51_Picture_21.jpeg)

 ขึ้นลงได้เอง (ถ้าต้องใช้เครื่องช่วยเดิน เช่น walker จะต้อง เอาขึ้นลงได้ด้วย)

![](_page_51_Picture_23.jpeg)

O ช่วยตัวเองไม่ได้

![](_page_51_Picture_25.jpeg)

ทำเองได้บ้าง (อย่างน้อยทำความสะอาดตัว
 เองได้หลังจากเสร็จธุระ) แต่ต้องการความ
 ช่วยเหลือในบางสิ่ง

![](_page_51_Picture_27.jpeg)

 ช่วยตัวเองได้ดี (ขึ้นนั่งและลงจากโถส้วมเอง ได้ ทำความสะอาดได้เรียบร้อยหลังจากเสร็จ ธุระ ถอดใส่เสื้อผ้าได้เรียบร้อย)

# **ດາ**ເງິ<del>ເ</del>ເັ້ນເຮັ້ນ ເປັນ ເຫຼົ່າ ເຫຼົ່າ ເຫຼົາ ເຫຼົາ ເຫຼົາ ເຫຼົາ ເຫຼົາ ເຫຼົາ ເຫຼົ່າ ເຫຼົ່າ ເຫຼົ່າ ເຫຼົ່າ ເຫຼົ່າ ເຫຼົ່າ ເຫຼົ່າ ເຫຼົ່າ ເຫຼົ່າ ເຫຼົ່າ ເຫຼົ່າ ເຫຼົ່າ ເຫຼົ່າ ເຫຼົ່າ ເຫຼົ່າ ເຫຼົ່າ ເຫຼົ່າ ເຫຼົ່າ ເຫຼົ່າ ເຫຼົ່າ ເຫຼົ່າ ເຫຼົ່າ ເຫຼົ່າ ເຫຼົ່າ ເຫຼົ່າ ເຫຼົາ ເຫຼົ່າ ເຫຼົາ ເຫຼົາ ເຫຼົາ ເຫຼົາ ເຫຼົາ ເຫຼົາ ເຫຼົາ ເຫຼົາ ເຫຼົ່າ ເຫຼົ່າ ເຫຼົ່າ ເຫຼົ່າ ເຫຼົາ ເຫຼົາ ເຫຼົາ ເຫຼົາ ເຫຼົາ ເຫຼົາ ເຫຼົາ ເຫຼົ່າ ເຫຼົາ ເຫຼົ່າ ເຫຼົ່າ ເຫຼົ່າ ເຫຼົ່າ ເຫຼົ່າ ເຫຼົ່າ ເຫຼົ່າ ເຫຼົາ ເຫຼົາ ເຫຼົາ ເຫຼົາ ເຫຼົາ ເຫຼົາ ເຫຼົາ ເຫຼົາ ເຫຼົາ ເຫຼົາ ເຫຼົາ ເຫຼົາ ເຫຼົາ ເຫຼົາ ເຫຼົາ ເຫຼົາ ເຫຼົາ ເຫຼົາ ເຫຼົາ ເຫຼົາ ເຫຼົາ ເຫຼົາ ເຫຼົາ ເຫຼົາ ເຫຼົາ ເຫຼົາ ເຫຼົາ ເຫຼົາ ເຫຼົາ ເຫຼົາ ເຫຼົາ ເຫຼົາ ເຫຼົາ ເຫຼົາ ເຫຼົາ ເຫຼົາ ເຫຼືີ່ ເຫຼືີ່ ເຫຼືີ້າ ເຫຼືາ ເຫຼືາ ເຫຼືາ ເຫຼົາ ເຫຼົາ ເຫຼົາ ເຫຼົາ ເຫຼືີ່າ ເຫຼົາ ເຫຼົາ ເຫຼົາ ເຫຼືີ່ ເຫຼືາ ເຫຼົາ ເຫຼົາ ເຫຼົາ ເຫຼົາ ເຫຼົາ ເຫຼົາ ເຫຼືີ ເຫຼົາ ເຫຼົາ ເຫຼົາ ເຫຼົາ ເຫຼືີ້າ ເຫຼືີ້າ ເຫຼືີ້າ ເຫຼືີ້າ ເຫຼືີ ເຫຼືາ ເຫຼົ

![](_page_52_Picture_1.jpeg)

การกลั้นการถ่ายอุจจาระในระยะ 1 สัปดาห์ที่

![](_page_52_Picture_3.jpeg)

O กลั้นไม่ได้ หรือต้องการการสวน อุจจาระอยู่

![](_page_52_Picture_5.jpeg)

O กลั้นไม่ได้บางครั้ง (ไม่เกิน 1 ครั้งต่อสัปดาห์)

10/11

 $\rightarrow$ 

![](_page_52_Picture_7.jpeg)

![](_page_52_Figure_8.jpeg)

10 การกลั้นปัสสาวะในระยะ 1 สัปดาห์ ที่ผ่านมา

| การแปลผล            |      |
|---------------------|------|
| 쁱 กลุ่มติดสังคม     | ĩ    |
| รับประทานอาหาร      |      |
| ล้างหน้า/แปรงฟัน    | ปกติ |
| ลุกนั่งจากที่นอน    | ปกติ |
| ใช้ห้องน้ำ          |      |
| เคลื่อนที่ภายในห้อง |      |
| สวมใส่เสื้อผ้า      | ปกติ |
| ขึ้นลงบันได 1 ชั้น  |      |
| การอาบน้ำ           | ปกติ |
| กลั้นถ่ายอุจจาระ    | ปกติ |
| กลั้นปัสสาวะ        |      |

![](_page_52_Picture_10.jpeg)

![](_page_53_Figure_0.jpeg)

กราฟแสดวการเปลี่ยนแปลว ขอງ ADL ແຫ່**ລ**ະຄ<sup>ັ້</sup>ງງ

![](_page_54_Picture_0.jpeg)